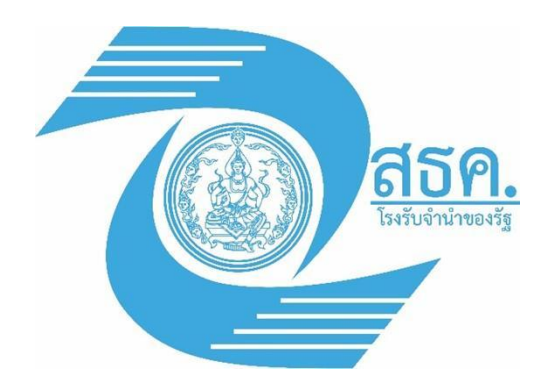

### โครงการจ้างบำรุงรักษาระบบจดหมาย อิเล็กทรอนิกส์

คู่มือการใช้งานอีเมล .

สำหรับ User

di tana MARAP

-

#### สารบัญ

| บทที่ 1 |                                                        | 4  |
|---------|--------------------------------------------------------|----|
| Web N   | Mail Samoware                                          | 4  |
| 1.1.    | องค์ประกอบของ Web mail                                 | 6  |
| 1.1.    | 1. Available Modules                                   | 6  |
| 1.1.    | 2. Actions Bar                                         | 6  |
| 1.1.    | 3. Current Module Options                              | 7  |
| บทที่ 2 |                                                        | 8  |
| Folde   | r / Mailbox                                            | 8  |
| บทที่ 3 |                                                        | 11 |
| การรับ  | -ส่งอีเมล                                              |    |
| 3.1.    | การเรียกดูอีเมล (Read E-mail)                          |    |
| บทที่ 4 |                                                        | 15 |
| Web S   | Samoware Function                                      |    |
| 4.1.    | สมุดรายชื่อผู้ติดต่อ (Contacts)                        |    |
| 4.2.    | การสร้างสมุดรายชื่อผู้ติดต่อใหม่                       |    |
| 4.3.    | การสร้างกลุ่มรายชื่อผู้ติดต่อใหม่                      |    |
| 4.4.    | การใช้งานปฏิทิน                                        |    |
| 4.5.    | การนัดหมาย การเชิญประชุม และการเตือนความจำโดยใช้ปฏิทิน | 20 |
| 4.6.    | การเตือนความจำโดยใช้ปฏิทิน                             | 20 |
| 4.7.    | การใช้กระเป๋าเอกสารในการจัดเก็บเอกสาร                  | 21 |
| 4.8.    | การแชร์โฟลเดอร์ส่วนตัว                                 | 23 |
| 4.9.    | การรับ Share Folders จากผู้อื่น                        | 24 |
| 4.10.   | ระบบเมลจะแสดงโฟลเดอร์ที่ได้รับการ Share                |    |

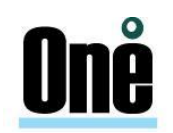

| บทที่ 5       |                                               | 26 |
|---------------|-----------------------------------------------|----|
| การตั้งค่าต่า | างๆ ใน Web Samoware                           |    |
| 5.1. Ger      | neral                                         | 27 |
| 5.1.1.        | Password                                      |    |
| 5.1.2.        | Search                                        |    |
| 5.1.3.        | Two-Factor Authentication                     |    |
| 5.1.4.        | Devices                                       | 35 |
| 5.1.5.        | Sounds                                        |    |
| 5.1.6.        | Access Control List                           |    |
| 5.2. Ma       | il                                            |    |
| 5.3. การ      | รกำหนดข้อความลงท้ายอีเมล (Signature)          |    |
| 5.4. วิธีก    | าารสร้าง Message Tags                         |    |
| 5.4.1.        | Rules                                         | 40 |
| 5.4.2.        | Trash Management                              |    |
| 5.4.3.        | Remote Poll                                   | 47 |
| 5.4.4.        | จัดการอีเมลขยะ                                |    |
| 5.4.5.        | Vacation Message                              | 51 |
| 5.4.6.        | Identities                                    | 52 |
| 5.4.7.        | Copy All Mail to                              | 52 |
| 5.4.8.        | การใช้งาน Secure Mail (S/MIME)                | 54 |
| 5.4.9.        | Contact                                       | 55 |
| 5.4.10.       | การตั้งค่าปฏิทิน (Calendar)                   | 55 |
| 5.5. การ      | งใช้งานปฏิทิน                                 | 56 |
| 5.5.1.        | ปฏิทินและตารางนัดหมาย (Calendar and Schedule) | 56 |

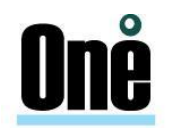

|   | 5.5.2  | 2. การนัดหมาย การเชิญประชุม และการเตือนความจำโดยใช้ปฏิทิน | . 57 |
|---|--------|-----------------------------------------------------------|------|
|   | 5.5.3  | 3. การเตือนความจำโดยใช้ปฏิทิน                             | . 58 |
|   | 5.6.   | การใช้กระเป๋าเอกสารในการจัดเก็บเอกสาร                     | .59  |
|   | 5.6.   | 1. วิธีการ Import iCal ผ่านหน้า webmail                   | .60  |
|   | 5.6.2  | 2. วิธีการ Export iCal ผ่านหน้า mail Client               | .61  |
|   | 5.7.   | การตั้งค่า Chat                                           | . 62 |
|   | 5.8.   | ระบบงาน (Tasks)                                           | .63  |
| ປ | ทที่ 6 |                                                           | 64   |
|   | การกำ  | หนดค่า Share Folders ใน Web Samoware                      | 64   |
|   | 6.1.   | การกำหนด Share Folders ให้ผู้อื่น                         | . 64 |
|   | 6.2.   | การรับ Share Folders จากผู้อื่น                           | .65  |
|   | 6.3.   | วิธีการ Share Address Books (Contacts)                    | .66  |
|   | 6.4.   | การใช้งาน Buddies                                         | .67  |
|   |        |                                                           |      |

#### บทที่ 1

#### Web Mail Samoware

CommuniGate Pro Messaging System เป็นระบบอีเมลที่ให้บริการโดยเน้นการทำงานผ่านเว็บเป็น หลัก ผู้ใช้สามารถเรียกใช้งานผ่านเว็บบราวเซอร์ (Web Users) บนเครือข่ายที่ให้บริการ ด้วยการทำงานผ่านเว็บ แต่สามารถทำงานต่างๆ ได้เสมือนเป็นโปรแกรม Clients พร้อมด้วยฟังก์ชันที่หลากหลาย

#### การเริ่มต้นการใช้งาน

1. ทำการเปิดโปรแกรม Web Browser ที่ต้องการใช้งานในเครื่อง

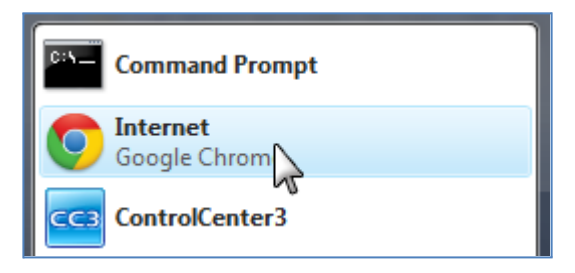

รูปที่ 1 การเรียกใช้งานโปรแกรม Browser Google Chrome

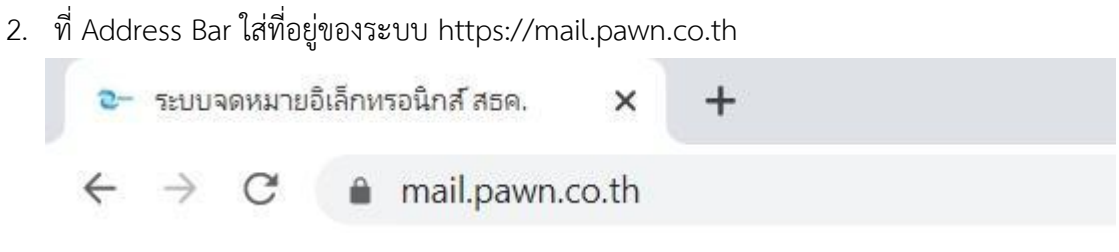

รูปที่ 2 แสดงการป้อนที่อยู่เพื่อเข้าสู่หน้า Web mail

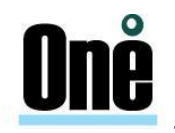

 เข้าสู่หน้าแรกของระบบWeb mail ทำการป้อน Username (ไม่ต้องใส่ @pawn.co.th) และ Password จากนั้นคลิกที่ "Log in" เพื่อเข้าสู่ระบบ

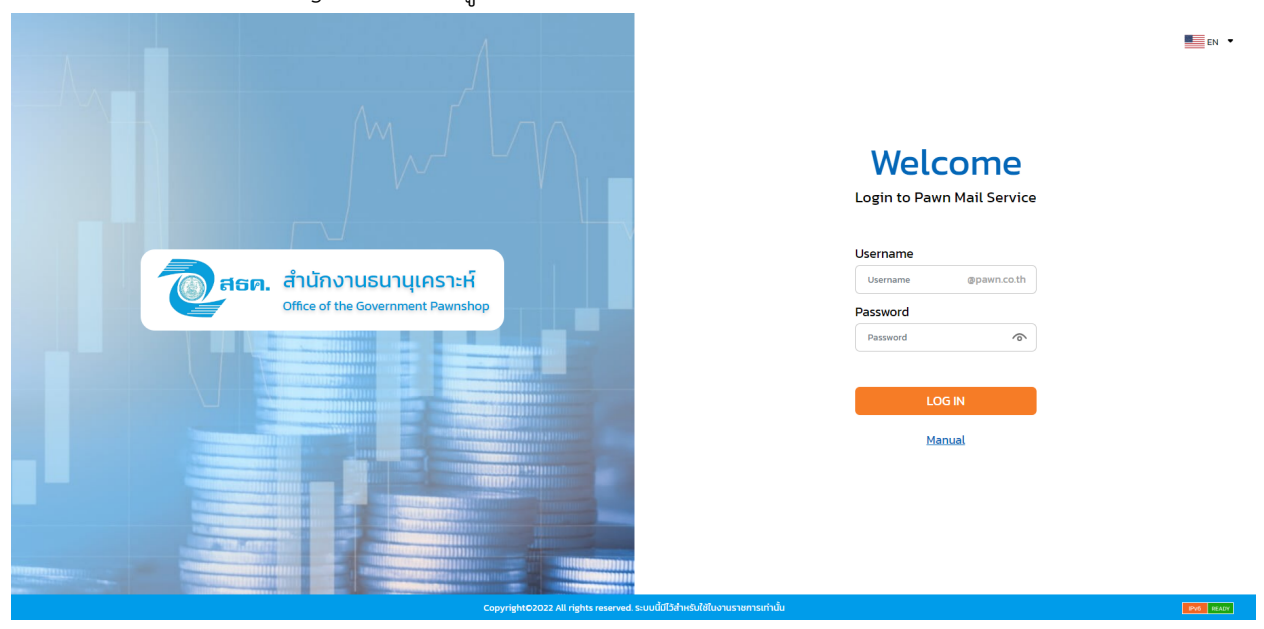

รูปที่ 3 แสดงหน้า Login ระบบWeb mail

4. เข้าสู่หน้าแรกระบบ Web mail

| AA             | +                       | <u>نې</u> | ÷ | New Mail |  | INBOX ~ | - | $\uparrow \downarrow$ |
|----------------|-------------------------|-----------|---|----------|--|---------|---|-----------------------|
|                |                         |           | G | Q Search |  |         | ~ | ⊠ ☆                   |
| Mail           | 🖉 Drafts                |           |   |          |  |         |   |                       |
| P              | Sent Items              |           |   |          |  |         |   |                       |
|                | <u> </u> Trash          |           |   |          |  |         |   |                       |
| Contacts       | (]) Junk                |           |   |          |  |         |   |                       |
| 16<br>Calendar | Deleted Items           |           |   |          |  |         |   |                       |
| Files          |                         |           |   |          |  |         |   |                       |
| Notes          |                         |           |   |          |  |         |   |                       |
| Tasks          |                         |           |   |          |  |         |   |                       |
| Rreferences    | 23Kb (0%) of 2.0Gb used |           |   |          |  |         |   | R                     |

#### รูปที่ 4 แสดงหน้าแรกของระบบ Web mail

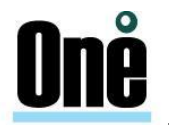

#### 1.1.องค์ประกอบของ Web mail

#### 1.1.1.Available Modules

ประกอบด้วยเมนูสำหรับเข้าสู่ฟังก์ชันต่างๆ ในระบบ ซึ่งอยู่ด้านซ้ายมือ

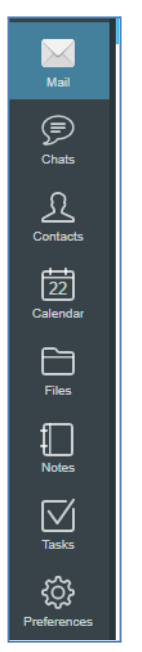

รูปที่ 5 แสดง Available Modules สำหรับเข้าสู่ฟังก์ชันหลักต่างๆ ของระบบ

#### 1.1.2. Actions Bar

แสดง Actions Bar ที่อยู่ในแต่ละฟังก์ชัน จากรูปตัวอย่างด้านล่างจะเป็น Actions Bar ที่อยู่ในส่วนของ

การจัดการข้อความ

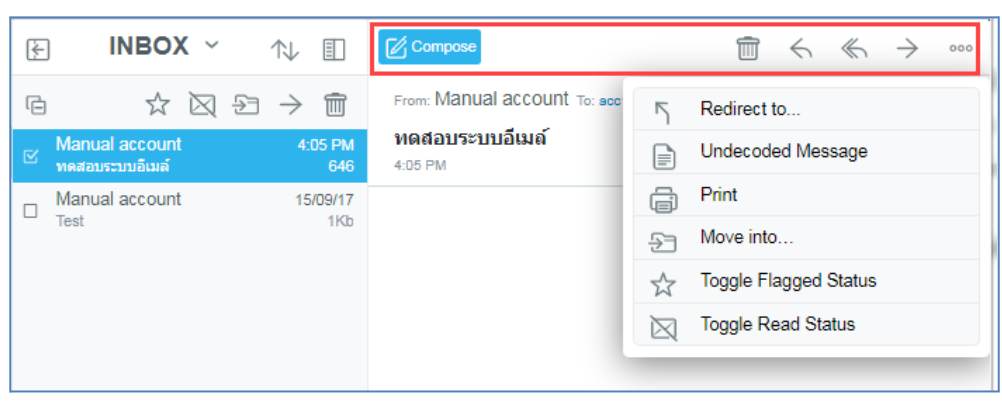

รูปที่ 6 แสดงฟังก์ชันย่อยของการจัดการข้อความ

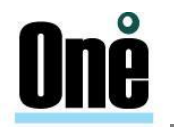

#### 1.1.3. Current Module Options

แสดง Options ที่เรียกใช้งานอยู่ปัจจุบัน จากรูปตัวอย่างด้านล่างจะเป็น Options ที่อยู่ ในส่วนของ Mail

| 년 INBOX       |  |
|---------------|--|
| 🖉 Drafts      |  |
| 🕅 Sent Items  |  |
| m Trash       |  |
| ① Junk        |  |
| Deleted Items |  |
|               |  |

รูปที่ 7 แสดง Options ของ Mail

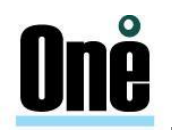

#### บทที่ 2

#### Folder / Mailbox

ใน Web Samoware จะมีเครื่องมือที่จะช่วยให้ผู้ใช้สามารถสร้าง Mailbox ได้ตามความต้องการ อย่างง่ายดาย นอกจากนี้ ด้วยความสามารถ drag and drop ของ Web Samoware ยังช่วยผู้ใช้ย้ายข้อมูล ระหว่างโฟลเดอร์โดยใช้วิธีการลากข้อความมาใส่ในโฟลเดอร์ที่ต้องการได้อีกด้วย

ผู้ใช้สามารถสร้างโฟลเดอร์ได้อยู่ 2 แบบ คือ

- 1. Mailbox เป็นโฟลเดอร์ที่ใช้ในเก็บข้อมูลที่เป็นอีเมล
- 2. Address Book เป็นโฟลเดอร์ที่ใช้เก็บข้อมูลที่เป็นข้อมูลผู้ติดต่อ

จากรูปที่ 8 ตัวเลขด้านหลังชื่อโฟลเดอร์ เป็นการแสดงบอกให้ทราบถึงข้อความใหม่ที่ยังไม่ได้อ่าน

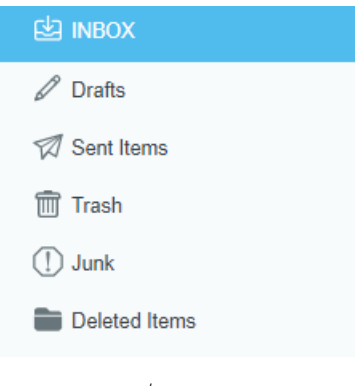

รูปที่ 8 Mailbox

- 😢 เพธงง INBOX: กล่องข้อความเข้า ข้อความอีเมลที่เข้ามาใหม่จะถูกเก็บไว้ที่นี่เป็นที่แรก
  - Drafts Drafts: กล่องข้อความร่าง ข้อความอีเมลที่ถูกเก็บบันทึกไว้เป็นข้อความร่าง
    - Sent Items: กล่องข้อความส่งออก ข้อความอีเมลที่ถูกส่งออกไปจะถูกทำสำเนาเก็บไว้ที่
- นี่

Sent Items

🚫 Junk

Junk: กล่องข้อความ Junk เป็นที่สำหรับเก็บข้อความที่เป็นสแปม

Trash Trash: กล่องข้อความ Trash เป็นที่สำหรับเก็บข้อความที่เป็นขยะ โดยข้อความที่ถูกลบ แล้วจะถูกส่งมาเก็บไว้ในกล่องข้อความนี้

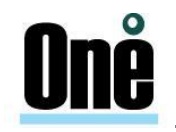

การสร้าง Mailbox / Folder

ผู้ใช้สามารถสร้าง Mailbox / Folder ได้ตามความต้องการ ดังต่อไปนี้

คลิก " + " (เครื่องหมายบวก) ด้านบนซ้ายของเมนู Mail

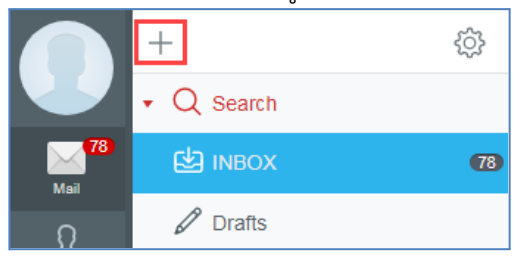

รูปที่ 9 เครื่องมือที่ใช้ใน การสร้าง Mailbox ใหม่

2. คลิกเลือก "Create Folder"

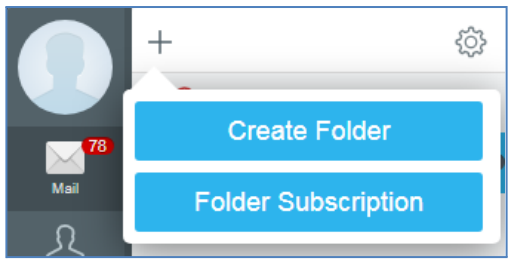

รูปที่ 10 แสดงการคลิกเพื่อ Create Folder

จากนั้นกำหนดชื่อโฟลเดอร์ที่ต้องการสร้าง และคลิก "Save"

| Search          | Create Folder |      |
|-----------------|---------------|------|
| Alert           |               |      |
| Folder location |               |      |
| Root            |               |      |
|                 |               | Save |

รูปที่ 11 ใส่ชื่อโฟลเดอร์เพื่อสร้าง Mailbox ที่ต้องการ

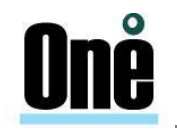

 ในกรณีที่ต้องการสร้าง Sub Folder ให้เลือก Folder Location ที่ต้องการ เช่น สร้าง Sub Folder ชื่อ Work ภายใต้ INBOX จากนั้นคลิก "Save"

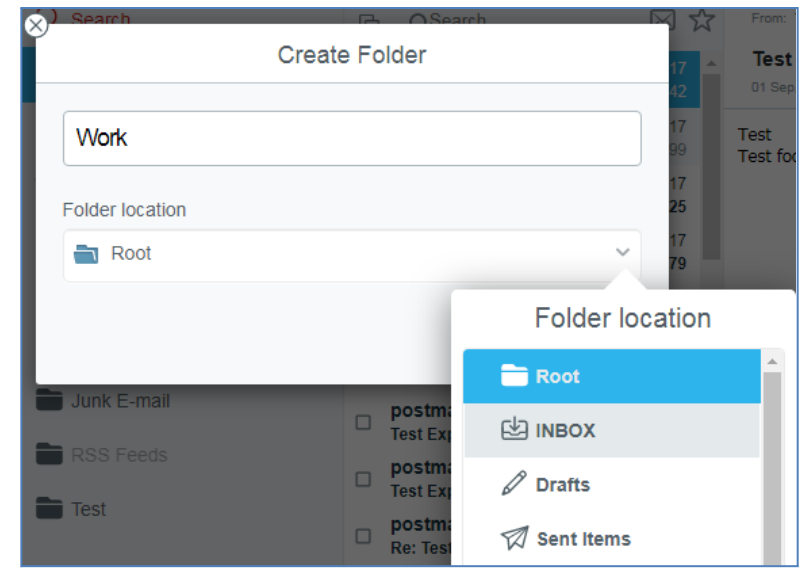

รูปที่ 12 การสร้าง Sub Folder และการเลือก Folder Location ที่ต้องการ

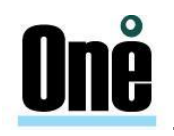

#### บทที่ 3 การรับ-ส่งอีเมล

กล่องข้อความหลัก คือ โฟลเดอร์ที่ใช้เก็บอีเมลขาเข้า ซึ่งจะประกอบไปด้วยรายการอีเมลทั้งใหม่และเก่า ผู้ ใช้สามารถเข้าสู่กล่องข้อความหลักได้โดยไปยังเมนู Mail และเลือกโฟลเดอร์ที่ต้องการ

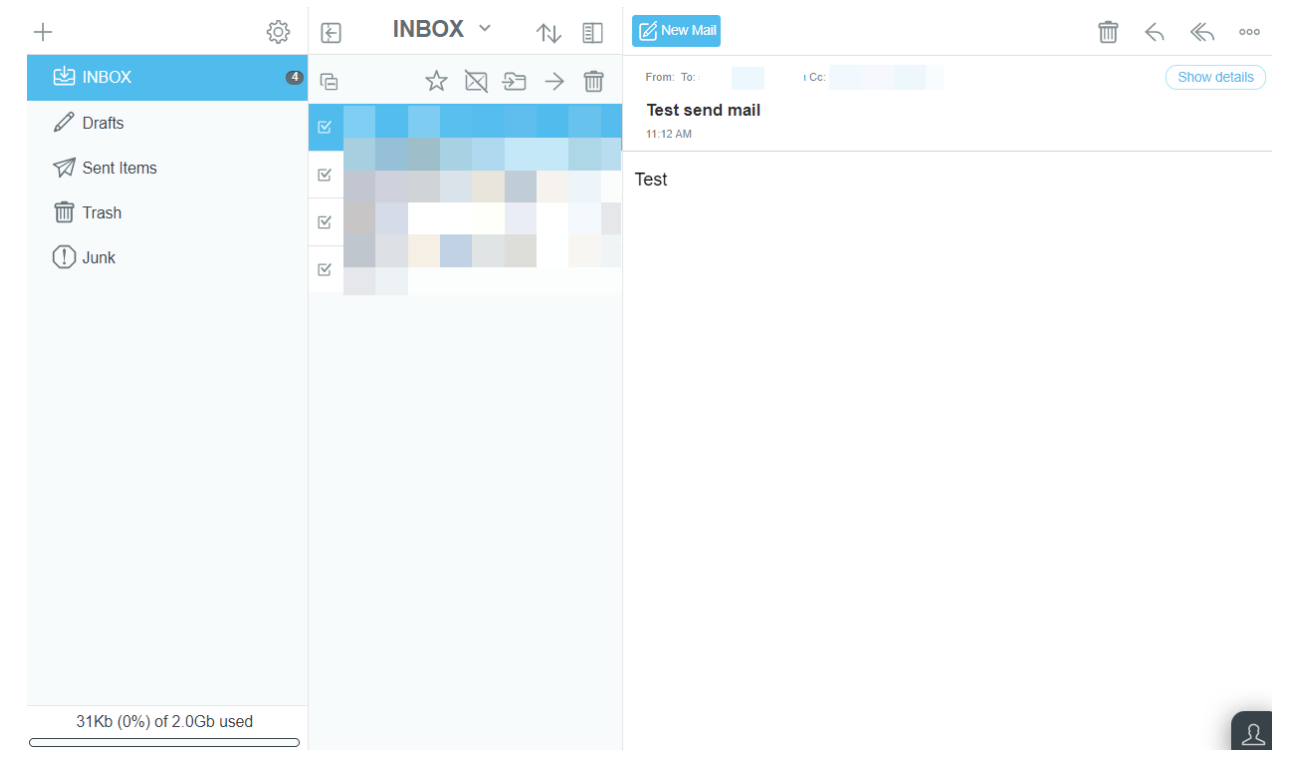

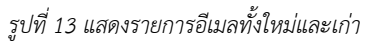

ในแต่ละอีเมลจะมีสถานะที่บ่งบอกถึงการเปิดอ่านเมล, ความสำคัญของเมล, ไฟล์แนบ และการกระทำ ต่อเมล เช่น การตอบกลับ, การส่งต่อ เป็นต้น ซึ่งมีรายละเอียดดังต่อไปนี้

| - | Manual account     Test Sender E-mail | แสดงสถานะของอีเมลที่เข้ามาใหม่และยังไม่ได้เปิดอ่านจะเป็นอักษรตัวหนา |
|---|---------------------------------------|---------------------------------------------------------------------|
| - | Manual account     Test Sender E-mail | แสดงสถานะของเมลที่เปิดอ่านแล้วจะเป็นอักษรตัวบาง                     |
| - | *                                     | แสดงหัวข้อของเมลที่มีการติด Flag                                    |
|   | •                                     | แสดงสถานะของเมลที่มีไฟล์แนบ                                         |
| - | Re:                                   | แสดงหัวข้อของเมลที่มีการตอบกลับ                                     |
| - | Fwd:                                  | แสดงหัวข้อของเมลที่มีการส่งต่อ                                      |

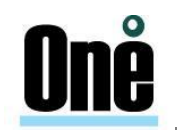

ระบบ Email สามารถทำการ Reply, Reply All, Forward

- Reply : ถ้า A เลือก Reply อีเมลตอบกลับจะถูกส่งกลับไปที่ B เพียงคนเดียว
- Reply All: ถ้า A เลือก Reply All อีเมลตอบกลับจะถูกส่งถึงทั้ง B และ C (หรือใครก็ตามที่อยู่ใน To, Cc, Bcc)
- Forward : ส่งต่อเมลไปให้ผู้อื่น โดยมีไฟล์แนบต้นฉบับ

| ↓ | INBOX ~ 🛝 🗊                                          | $\textcircled{New Mail} \textcircled{\begin{tabular}{c}{l}} \mathbb{New Mail} \\ \textcircled{\begin{tabular}{c}{l}} \mathbb{New Mail} \\ \mathbb{O} \\ \mathbb{O} \\ \mathbb$ |
|---|------------------------------------------------------|----------------------------------------------------------------------------------------------------|
| G | $\texttt{f} \boxtimes \mathfrak{H} \to \texttt{fin}$ | From: To: Cc: Show details                                                                                                    |
| 2 |                                                      | Test send mail<br>11:12 AM                                                                                                    |
|   |                                                      | Test                                                                                                    |
|   |                                                      |                                                                                                    |
| ⊠ |                                                      |                                                                                                    |

#### รูปที่ 14 แสดงการตอบกลับหรือส่งต่ออีเมล

#### 3.1. การเรียกดูอีเมล (Read E-mail)

ทำได้โดยการคลิกตรงบรรทัดของรายการข้อความที่ต้องการ โดยจะมีฟังก์ชันในการกระทำต่ออีเมลที่เรียก

#### ดู ดังนี้

- 🔟 Delete: ลบข้อความปัจจุบัน
- 🔶 Reply: ตอบกลับข้อความ
- 🦟 Reply to All: ตอบกลับทั้งหมด (รวม Cc ด้วย)
- ightarrow Forward: ส่งต่อไปยัง
- Redirect to: ส่งข้อความต่อไปยังผู้อื่นที่ต้องการ
- 📄 Uudecoded Message: แสดงข้อความ Header E-mail
- 🖨 Print: ทำการพิมพ์ข้อความที่เลือก
- Move in to... : ย้าย หรือคัดลอกเมลที่กำลังอ่านอยู่ไปยังโฟลเดอร์ที่เลือก
  - Toggle Flagged Status: ตั้งค่าข้อความให้ติด Flag
- Toggle Read Status: ทำเครื่องหมายว่ายังไม่ได้อ่าน

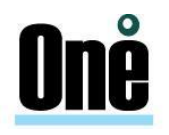

| Back 🔀 New Mail        | $\widehat{\blacksquare} \ \ \ \ \ \ \ \ \ \ \ \ \ \ \ \ \ \ \$ |
|------------------------|----------------------------------------------------------------|
| From: Sdt To: sd       | Redirect to                                                    |
| <b>Mail</b><br>2:30 PM | Undecoded Message                                              |
| Mail                   | Print                                                          |
|                        | S Move into                                                    |
|                        | Toggle Flagged Status                                          |
|                        | C Toggle Read Status                                           |
|                        | 🕫 Message Tags                                                 |
|                        | Download message                                               |
|                        | Compose Event                                                  |
|                        | Compose Rule                                                   |
|                        |                                                                |

รูปที่ 15 แสดงการอ่านข้อความอีเมลทั่วไป

#### การสร้างอีเมลใหม่ (New E-mail)

ทำได้โดยการคลิก "New Mail" ซึ่งอยู่ด้านบนของหน้าต่าง Mail ในส่วนของการจัดการข้อความ

| +          | ŝ | ÷   | INBOX  | ~ | 1↓ | =  | New Mail       | 1 | 4 | $\ll$ | $\rightarrow$ | 000    |
|------------|---|-----|--------|---|----|----|----------------|---|---|-------|---------------|--------|
| 🖄 INBOX    |   | r q | Search |   | ~  | ☆  | From: To: Cc:  |   |   | (     | Show de       | etails |
| 🖉 Drafts   |   |     |        |   |    |    | Test send mail |   |   |       |               |        |
| Sent Items |   |     |        |   |    | T. | Test           |   |   |       |               |        |
| Trash      |   |     |        |   |    |    |                |   |   |       |               |        |
| (!) Junk   |   |     |        |   |    |    |                |   |   |       |               |        |

#### รูปที่ 16 แสดงการสร้างอีเมล

#### ซึ่งจะประกอบด้วยการใช้งาน ดังต่อไปนี้

- To : ระบุชื่อและที่อยู่อีเมลสำหรับผู้รับ
- Subject : ระบุหัวเรื่องของข้อความ
- Toggle Important : ระบุระดับความสำคัญของข้อความ
- Rich formatting : เรียกใช้ฟังก์ชันการเขียนข้อความแบบ Rich Text เช่น ตัวหนา, ตัว

เข้ม, ตัวเอียง, รูปแบบของตัวอักษร, สีอักษร, การแนบรูปภาพ และการแนบลิงก์

Formatting : เรียกใช้งาน Format Style ของข้อความ
 Font Color : เรียกใช้งานเปลี่ยนสีตัวอักษร

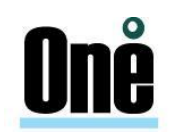

| - | В            | Bold                     | : เรียกใช้งานทำให้ตัวอักษรตัวหนา                            |
|---|--------------|--------------------------|-------------------------------------------------------------|
| - | I            | Italic                   | : เรียกใช้งานทำให้ตัวอักษรตัวเอียง                          |
| - | U            | Underline                | : เรียกใช้งานตีเส้นใต้ตัวอักษร                              |
| - | <del>S</del> | Deleted                  | : เรียกใช้งานขีดเส้นระหว่างกลางตัวอักษร                     |
| - | =            | Align text to the Left   | : ให้ข้อความชิดซ้าย                                         |
| - | ÷            | Center text              | : ให้ข้อความอยู่กึ่งกลาง                                    |
| - | -            | Align text to the Right  | : ให้ข้อความชิดขวา                                          |
| - | ≡            | Justify Text             | : ให้ข้อความชิดทั้งสองด้าน                                  |
| - | ≔            | Unordered List           | : ใช้ในการกำหนด หัวข้อ และ รายการ แบบมีลำดับโดยใช้สัญลักษณ์ |
| - | ì            | 1. Unordered List        | : ใช้ในการกำหนด หัวข้อ และ รายการ แบบมีลำดับโดยใช้ตัวเลข    |
| - | ē            | < Outdent                | : ใช้ในการย่อหน้าตัวอักษรให้ไปทางซ้าย                       |
| - | Щ.           | > Indent                 | : ใช้ในการย่อหน้าตัวอักษรให้ไปทาง                           |
| - | 8            | Link                     | : ใช้ในการแทรกลิงก์ลงในจดหมาย                               |
| - |              | Insert Image             | : ใช้ในการแทรกรปภาพลงในจุดหมาย                              |
| _ |              | Table                    | . ໃຫ້ໃຈເວລະແທຂວຫລະວາວ ໃຈເວລະຫາລະ                            |
|   | У            |                          |                                                             |
|   |              | + To User02 😢            |                                                             |
|   |              | Subject Test send e-mail | ·                                                           |
|   |              | Rich formatting          |                                                             |
|   | ٦            | Test                     |                                                             |

รูปที่ 17 แสดงการเขียนข้อความอีเมล

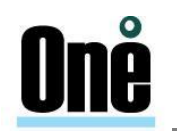

#### บทที่ 4

#### Web Samoware Function

Web Samoware เป็น HTML5-based Client ที่สามารถทำงานบนเว็บบราวเซอร์มาตรฐาน เช่น Internet Explorer, Mozilla Firefox, Google Chrome ๆ ซึ่งใช้เทคโนโลยี HTML5 ทำให้การเรียกใช้งานเป็น ไปอย่างราบรื่น เสมือนว่ากำลังใช้งานโปรแกรมบนเครื่องของตัวเองอยู่ ใน Web Samoware จะประกอบไปด้วย ฟังกัชันระบบอีเมล, สมุดรายชื่อผู้ติดต่อ (Contacts) ฟังก์ชันสำหรับการสำหรับการทำงานร่วมกันในองค์กร เช่น ตารางนัดหมาย (Calendar), ระบบโทรศัพท์ (Call), และฟังก์ชันเสริม พิเศษอื่นๆ เช่น ไฟล์ (Files)

#### 4.1. สมุดรายชื่อผู้ติดต่อ (Contacts)

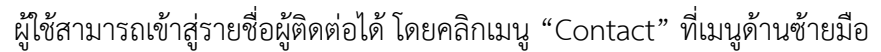

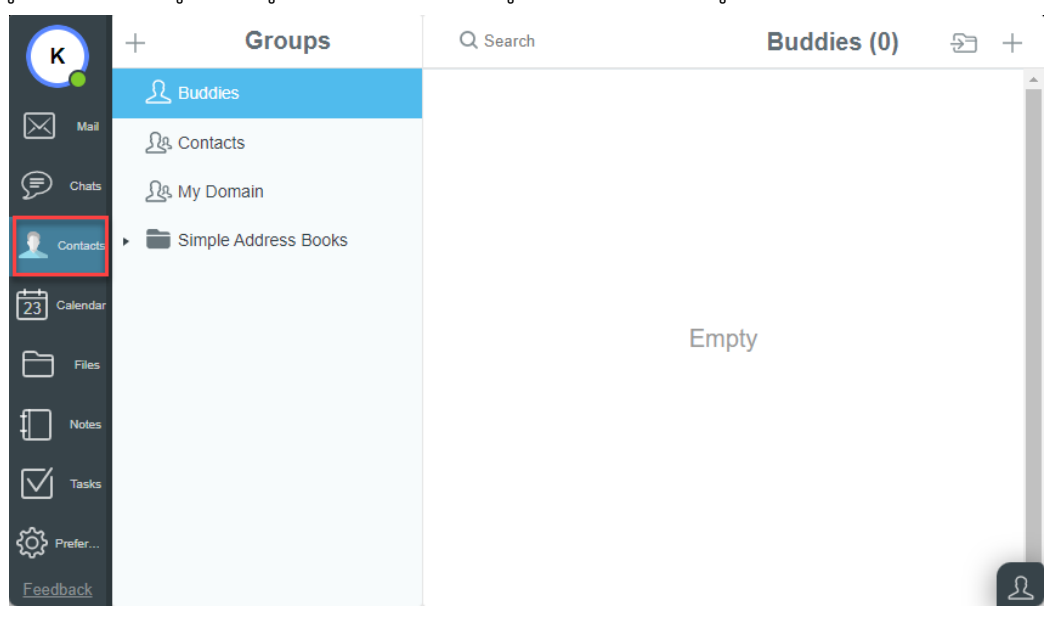

รูปที่ 18 แสดงเมนูรายชื่อผู้ติดต่อ (Contacts)

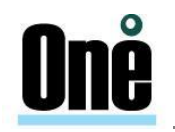

#### 4.2. การสร้างสมุดรายชื่อผู้ติดต่อใหม่

การสร้างสมุดรายชื่อผู้ติดต่อใหม่ สามารถทำได้โดยคลิกเครื่องหมายบวก ตรงด้านขวามือในส่วนของ ฟังก์ชัน Contacts และเลือก "New Contact"

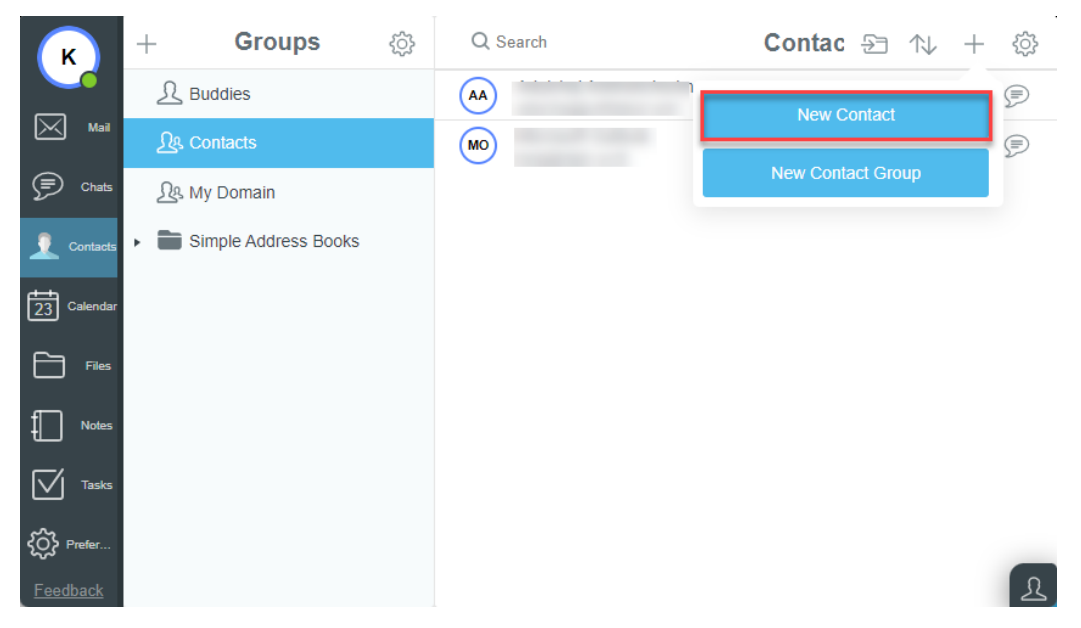

รูปที่ 19 แสดงการสร้างรายชื่อผู้ติดต่อ (Contacts)

ซึ่งในหน้าการเพิ่มรายชื่อผู้ติดต่อใหม่ จะประกอบไปด้วย

- **-** File As : ชื่อผู้ติดต่อใหม่
- Title : คำนำหน้า
- First Name : ชื่อจริง
- Middle Name : ชื่อกลาง
- Last Name : ชื่อนามสกุล
- E-MAIL : อีเมล ซึ่งสามารถเลือกประเภทให้เป็น Home, Work ได้
- TELEPHONE : เบอร์ติดต่อ ซึ่งสามารถเลือกประเภทให้เป็น Home, Work, Cell, Fax ได้
- ADDRESS : ที่อยู่ของผู้ติดต่อใหม่ ซึ่งสามารถเลือกประเภทให้เป็น Home, Work ได้

เป็นต้น าลา

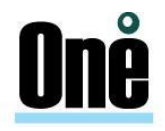

| К           | + Gr                       | oups { | Q Search     |                                    | Contacts | £ ′ | N. | +         | ٢ <u>٠</u> |
|-------------|----------------------------|--------|--------------|------------------------------------|----------|-----|----|-----------|------------|
|             | £ Buda⊗                    | Cancel | New          | chai Areewecherimonakol<br>Contact | Save     |     |    | $\bowtie$ | Þ          |
| Mail        | <u> </u>                   |        |              |                                    | A        |     |    | $\bowtie$ |            |
| Ţ           | ည္သြန္ My Do               |        | File As      |                                    |          |     |    |           |            |
| Chats       | <ul> <li>Simple</li> </ul> |        | Title        |                                    |          |     |    |           |            |
| Contacts    |                            | Clear  | First Name   |                                    |          |     |    |           |            |
| 23          |                            |        | Middle Name  |                                    |          |     |    |           |            |
| Calendar    |                            |        | Last Name    |                                    |          |     |    |           |            |
| Files       |                            |        | Suffix       |                                    |          |     |    |           |            |
| $\square$   |                            |        | Birthday     |                                    |          |     |    |           |            |
| Notes       |                            |        | Organization |                                    |          |     |    |           |            |
| Tasks       |                            |        | Organization |                                    | - 11     |     |    |           |            |
| ŝ           |                            |        | Unit         |                                    | - 11     |     |    |           |            |
| Preferences |                            |        | Job Title    |                                    |          |     |    |           |            |
| Feedback    |                            |        |              |                                    |          |     |    |           | 2          |

รูปที่ 20 แสดงรายละเอียดการเพิ่มรายชื่อผู้ติดต่อ (Contacts)

#### 4.3. การสร้างกลุ่มรายชื่อผู้ติดต่อใหม่

การสร้างกลุ่มรายชื่อผู้ติดต่อใหม่สามารถทำได้โดยคลิกเครื่องหมายบวก

ตรงด้านขวามือในส่วนของ

ฟังก์ชัน Contacts และเลือก "New Contact Group"

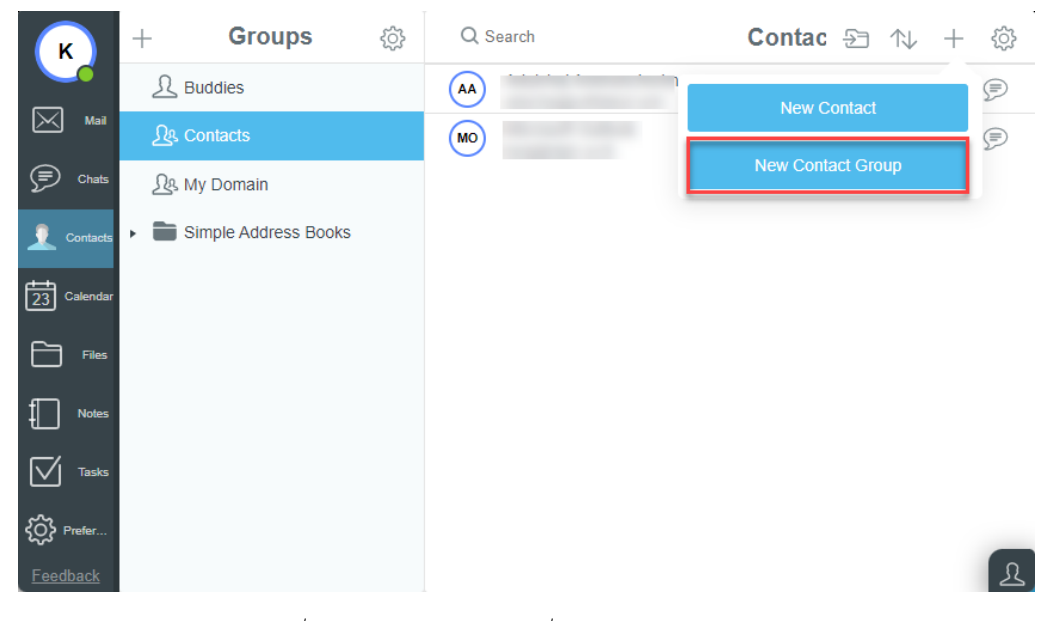

รูปที่ 21 แสดงการสร้างกลุ่มรายชื่อผู้ติดต่อ (Contact Group)

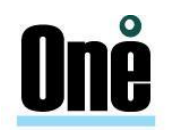

โดยใส่กลุ่มรายชื่อผู้ติดต่อที่ต้องการในช่อง "Name" พร้อมคำอธิบายเพิ่มเติมที่ช่อง "Note" จากนั้น กรอกรายชื่อผู้ติดต่อที่ต้องการ หรือคลิกเลือกรายชื่อผู้ติดต่อที่มีอยู่ เมื่อเพิ่มรายชื่อที่ต้องการเรียบร้อยแล้วคลิก "Save" และคลิกเครื่องหมายกากบาทเพื่อปิดหน้าต่างการเพิ่มกลุ่มรายชื่อผู้ติดต่อ

| к              | + Gro                      | ups (ූ | Q Search          | Contacts | Ð | $\uparrow \!\!\!\!\!\!\!\!\!\!\!\!\!\!\!\!\!\!\!\!\!\!\!\!\!\!\!\!\!\!\!\!\!\!\!\!$ | +         | ٢ <u>;</u> } |
|----------------|----------------------------|--------|-------------------|----------|---|-------------------------------------------------------------------------------------|-----------|--------------|
|                | <u> </u> Budd⊗             | Cancel | New Contact Group | Save     |   |                                                                                     | $\bowtie$ | P            |
| Mail           | <u> </u>                   |        | ·····             |          |   |                                                                                     | $\bowtie$ |              |
| Þ              | <u> </u> My Dc             | Name   |                   |          |   |                                                                                     |           |              |
| Chats          | <ul> <li>Simple</li> </ul> | Note   |                   |          |   |                                                                                     |           |              |
| Contacts       |                            | Name   |                   |          |   |                                                                                     |           |              |
| 23<br>Calendar |                            | E-mail |                   | +2       |   |                                                                                     |           |              |
| Files          |                            |        |                   | _        |   |                                                                                     |           |              |
| Notes          |                            |        |                   |          |   |                                                                                     |           |              |

รูปที่ 22 แสดงรายละเอียดการเพิ่มกลุ่มรายชื่อผู้ติดต่อ (Contact Group)

| к        | + Groups             | ŝ  | Q Search | Ι                     | Contacts (2) | 윤 🛝 🕂 🕸              |
|----------|----------------------|----|----------|-----------------------|--------------|----------------------|
|          | L Buddies            | 3  | Adulch   | ai Areewechsrimondkol |              |                      |
| Mail     | <u> </u>             | Ca | ncel     | New Contact Group     | Save         |                      |
| P        | ્રિક્ષ My Domain     |    | Name     |                       |              | St Buddles           |
| Chats    | Simple Address Books |    | Note     |                       |              | Sty Contacts         |
| Contacts |                      |    |          |                       |              | Sec my Domain        |
| 23       |                      |    | Name     |                       |              | Simple Address Books |
| Calendar |                      |    | E-mail   |                       | +£           |                      |
| Files    |                      |    |          |                       |              |                      |
| Notes    |                      |    |          |                       |              |                      |
| Tasks    |                      |    |          |                       |              |                      |

รูปที่ 23 แสดงรายละเอียดการเพิ่มกลุ่มรายชื่อผู้ติดต่อ (Contact Group)

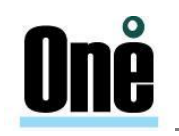

#### 4.4. การใช้งานปฏิทิน

ปฏิทินและตารางนัดหมาย (Calendar and Schedule) สำหรับปฏิทินและตารางนัดหมายแล้วเปรียบ เสมือนบันทึกช่วยจำในการจัดตารางเวลาทั้ง ในการทำงานและการบริหารทรัพยากรให้ได้อย่างมีประสิทธิภาพ

สามารถทำได้โดยการคลิกที่ปุ่ม + ใน "Calendar" ซึ่งอยู่ใน Menu Bar ด้านบนของ หน้าจอ Web mail  $\boxed{\blacksquare} < \boxed{1000} \boxed{100} \qquad \blacksquare \qquad \blacksquare$ และเมื่อคลิกแล้วก็จะเข้าสู่กล่องข้อความปฏิทินและตารางนัดหมายหลัก ซึ่งสามารถ
เลือกมุมมองของตารางนัดหมายเป็นวัน, สัปดาห์, เดือน, ตารางเวลา หรือโฟลเดอร์

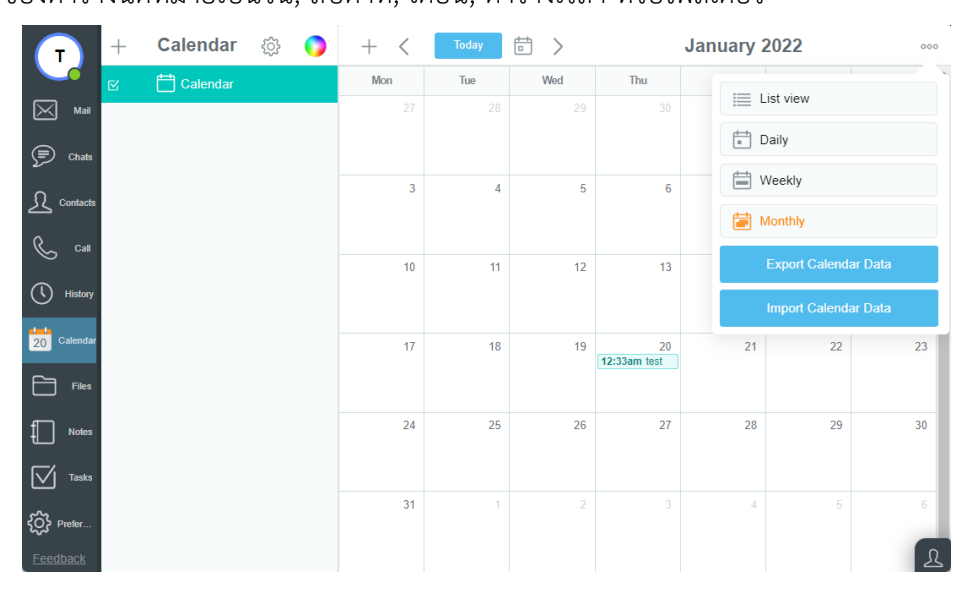

รูปที่ 24 แสดงรายละเอียดการใช้งานปฏิทิน

การสร้างปฏิทินและตารางนัดหมายคลิกที่ไอคอน + ของฟังก์ชัน Calendar เพื่อเข้าสู่การสร้างตารางนัดหมาย

| Т          | +   | Calenda     | r ۞        | 0 | + <                  | Today   |             |      | January | 2022      |   | 000   |
|------------|-----|-------------|------------|---|----------------------|---------|-------------|------|---------|-----------|---|-------|
| Mail       | K Ø | d=h         |            |   | I <sub>Event I</sub> | Editor  | 184-4       | Thur | S 🖂     | Save      | 1 | Sun 2 |
| Chats      |     | Subject     |            |   |                      |         |             |      |         | (i)       |   |       |
| Ω Contacts |     | Attendees   |            |   |                      |         |             |      |         |           | 8 | 9     |
| Call       |     | Starts      | 20/01/2022 |   | 12:42 A              | M ~     | All-Day Eve | nt   | Free/   | Busy info |   |       |
| History    |     | Ends        | 20/01/2022 |   | 1:42 AM              | ~       | Recurrence  |      |         |           | 5 | 16    |
|            |     | Where       |            |   |                      |         |             |      |         |           |   |       |
|            |     | Description |            |   |                      |         |             |      |         |           | 2 |       |
| f          |     |             |            |   |                      |         |             |      |         | li        | 9 |       |
| Notes      |     | Status      | Busy       | Ť | Alarm                | isabled | ✓ Privat    | 0    |         |           |   |       |
| Tasks      |     |             |            |   | 31                   |         | 1 2         | 3    | 4       |           | 5 |       |
| Feedback   |     |             |            |   |                      |         |             |      |         |           |   | R     |

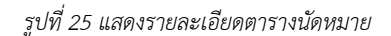

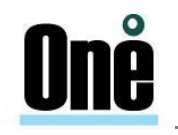

#### 4.5. การนัดหมาย การเชิญประชุม และการเตือนความจำโดยใช้ปฏิทิน

การสร้างปฏิทินและตารางนัดหมายคลิกที่ไอคอน + กรอกรายละเอียด และทำการคลิกไอคอน +2

| + < Today 🗇 > |                  |                |         | Januar    | y 2022 |           |    |
|---------------|------------------|----------------|---------|-----------|--------|-----------|----|
| Mon           | Tue              | Wed            |         | Thu       |        | Fri       |    |
| ⊗             |                  | Event Editor   |         |           | S 🖂    | Save      |    |
| Subject       | นัดหมาย          |                |         |           |        | (i)       |    |
| Attendees     | Account 🛞 none 🛞 |                |         |           |        | +2        |    |
| Starts        | 20/01/2022       | 1:49 PM ~      | 🗆 All-C | lay Event | Free/  | Busy info | 7  |
| Ends          | 20/01/2022       | 2:49 PM ~      | Reci    | Irrence   |        |           |    |
| Where         | office           |                |         |           |        |           | 14 |
| Description   |                  |                |         |           |        |           |    |
| Status        | Busy 🗸           | Alarm Disabled | ~       | Private   |        |           | 21 |
|               |                  |                |         |           |        |           |    |

รูปที่ 26 แสดงรายละเอียดตารางเชิญประชุม

#### 4.6. **การเตือนความจำโดยใช้ปฏิทิน**

การสร้างการเตือนความจำโดยใช้ปฏิทิน คลิกที่ไอคอน + กรอกรายละเอียด ที่ต้องการแจ้งเตือน และ กำหนดการแจ้งเตือนก่อนการประชุมในส่วน Alarm เมื่อดำเนินการสร้างเรียบร้อยแล้วให้ทำการคลิก Save

| + < Today                     |             |                  |                 | January 20 | 22             |
|-------------------------------|-------------|------------------|-----------------|------------|----------------|
| Mon                           |             | Tue              | Wed             | Thu        | Fri            |
| 6                             | 9           | I                | Event Editor    |            | Save           |
|                               | Subject     | นัดหมายประชุมระบ | л               |            | (i)            |
|                               | Attendees   |                  |                 |            |                |
|                               | Starts      | 10/01/2022       | I All-Day Event |            | Free/Busy info |
|                               | Ends        | 10/01/2022       | Recurrence      |            |                |
|                               | Where       | office           |                 |            |                |
| นัดหมายประชุมระบบ<br>[office] | Description | [                |                 |            |                |
|                               | Status      | Busy 🗸           | Alarm 5 min V   | Private    |                |
|                               |             |                  |                 |            |                |

รูปที่ 27 แสดงรายละเอียดการเตือนความจำโดยใช้ปฏิทิน

| Subject | ระบุหัวเรื่องสำหรับการนัดหมาย |
|---------|-------------------------------|
|---------|-------------------------------|

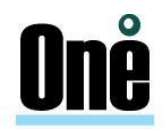

| Attendees   | ระบุผู้รับหรือผู้เข้าร่วมในตารางนัดหมายหลัก |
|-------------|---------------------------------------------|
| Starts      | วันที่เริ่มการนัดหมาย                       |
| Ends        | วันที่สิ้นนสุดการนัดหมาย                    |
| Where       | สถานที่สำหรับนัดหมาย                        |
| Description | คำอธิบายเพิ่มเติม                           |
| Status      | สถานะของจดหมาย                              |
| Alarm       | การแจ้งเตือน                                |

#### 4.7. การใช้กระเป๋าเอกสารในการจัดเก็บเอกสาร

เป็นส่วนการจัดการไฟล์ และแสดงไฟล์ที่เก็บในระบบสามารถอัพโหลดได้โดยคลิกที่ปุ่ม Ӣ ซึ่งอยู่ในเม นูด้านบนของหน้าจอแล้วเลือก Files

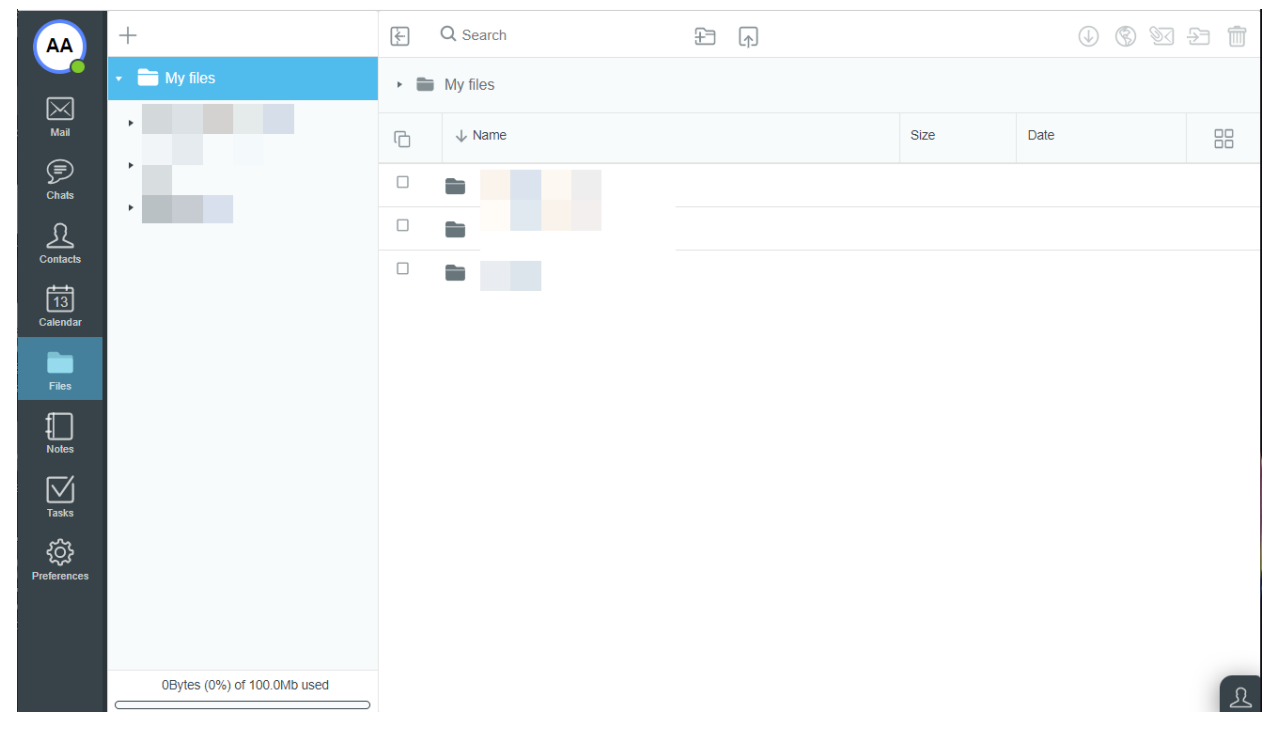

รูปที่ 28 แสดงรายละเอียดการใช้กระเป๋าเอกสารในการจัดเก็บเอกสาร

\_

#### โดยมีฟังก์ชั่นในเมนู File ดังนี้

|--|

- \Lambda Upload : ทำการอัพโหลดไฟล์จากในเครื่องคอมพิวเตอร์เข้าสู่ Web Mail
  - 🕗 Download 🥼 : ทำการดาวน์โหลดไฟล์ที่มีอยู่ในรายการลงในเครื่องคอมพิวเตอร์
- 🛞 Share link : ทำการแชร์ไฟล์ ผ่านลิงก์ให้เพื่อนๆ ได้
  - 🖭 E-mail Link : ทำการแชร์ไฟล์ ผ่านลิงก์แล้วส่งเป็นอีเมลให้ผู้อื่นได้
  - 🖅 Move or Copy 🛛 : ทำการย้าย หรือทำการ Copy ไปยังโฟลเดอร์อื่น
- 🔟 Delete : ทำการลบไฟล์ที่เลือกไว้

นอกจากนี้ผู้ใช้ยังสามารถกำหนดสิทธิ์ให้ผู้ใช้อื่นสามารถเข้าดูหรือเพิ่มเติมในแต่ละไฟล์ได้ โดยการคลิกขวา

ที่ไฟล์ แล้วเลือก Access granted to...

| AA             | +                           | ί.  | Q Search | f                 |      | () (S) (S) | £ ท |
|----------------|-----------------------------|-----|----------|-------------------|------|------------|-----|
|                | ✓ ➡ My files                | · 🖿 | My files |                   |      |            |     |
| Mail           |                             | G   | ↓ Name   |                   | Size | Date       |     |
| Chats          | •                           |     | in       |                   |      |            |     |
| £              | *                           |     |          |                   |      |            |     |
|                |                             |     |          | pubcal            |      |            |     |
| 13<br>Calendar |                             |     |          | Share             |      |            |     |
| Files          |                             |     |          | Access granted to |      |            |     |
| £□             |                             |     |          | Rename            |      |            |     |
| Notes          |                             |     |          | Delete            |      |            |     |
| Tasks          |                             |     |          | Delete            |      |            |     |
| <u>کې</u>      |                             |     |          |                   |      |            |     |
| , includes     |                             |     |          |                   |      |            |     |
|                |                             |     |          |                   |      |            |     |
|                | 0Bytes (0%) of 100.0Mb used |     |          |                   |      |            | R   |

รูปที่ 29 แสดงรายละเอียดการกำหนดสิทธิ์

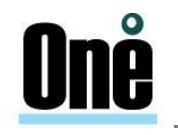

#### 4.8. **การแชร์โฟลเดอร์ส่วนตัว**

ผู้ใช้งานสามารถกำหนด Share Folder ให้ผู้อื่นได้เลือกโฟลเดอร์ที่ต้องการแชร์ และคลิก "Edit"

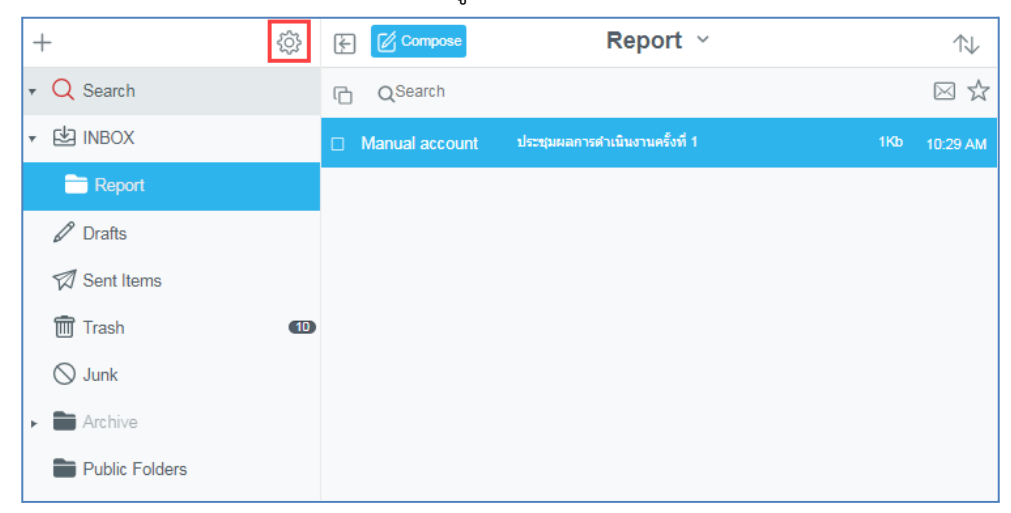

รูปที่ 30 แสดงรายละเอียดการแชร์โฟลเดอร์ส่วนตัว

กรอกอีเมลแอดเดรสที่ต้องการแชร์ ในช่อง Access Control List โดยสามารถกำหนดสิทธิ์ในการเข้าถึง เช่น Read, Write, Admin หรือ Custom (Lookup, Select, Seen, Flags, Insert, Create, Delete และ Admin) จากนั้นคลิก "Save"

| Edit                 |          |             |              |
|----------------------|----------|-------------|--------------|
| Report               |          |             |              |
| Folder location      |          |             |              |
| UNBOX                |          | ~           |              |
| Access Control List  |          | Subfolder 🗆 |              |
| account@yourdomain 🛞 |          | Custom ~    |              |
|                      | Back     | Custom      |              |
| Ē                    | Looku    | )           | $\checkmark$ |
| _                    | F Select |             | $\checkmark$ |
|                      | Seen     |             |              |
|                      | Flags    |             |              |
|                      | Insert   |             |              |
|                      | Create   |             |              |
|                      | Delete   |             |              |
|                      | Admin    |             |              |

รูปที่ 31 แสดงรายละเอียดการแชร์โฟลเดอร์ส่วนตัว

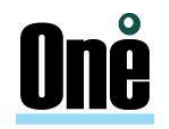

#### 4.9. การรับ Share Folders จากผู้อื่น

หากผู้ใช้งานได้รับสิทธิ์ในการ Share folder จะได้รับจดหมาย Access Control List จากนั้นคลิก

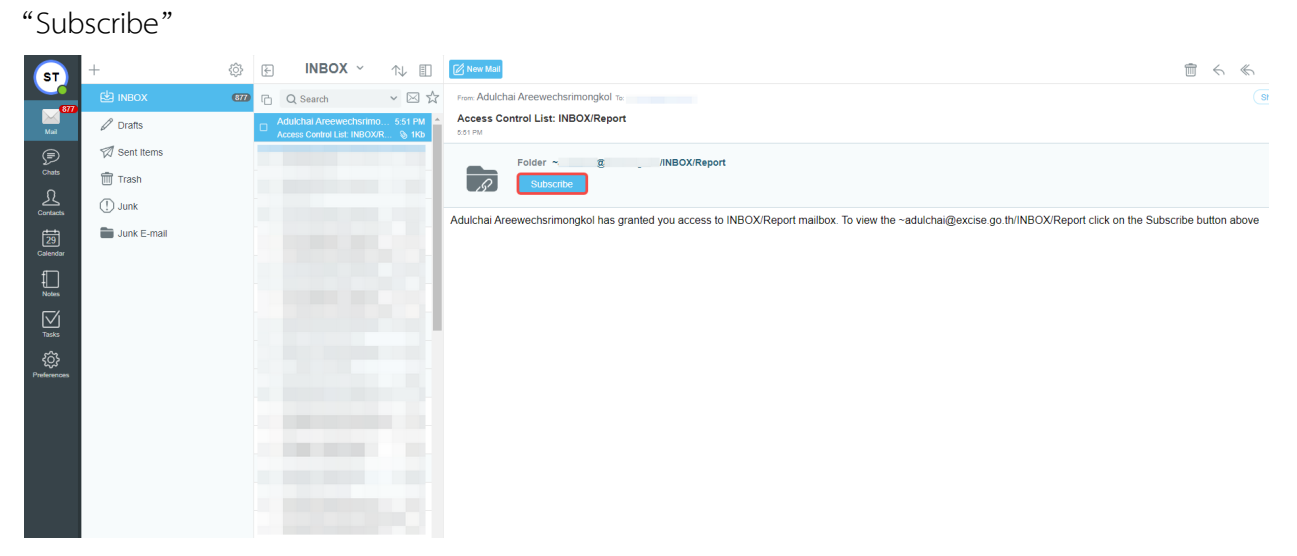

รูปที่ 32 แสดงรายละเอียดการรับ Share Folders จากผู้อื่น

ระบบจะส่งไปยังหน้าต่าง Folder Subscription จากนั้นคลิก "Save"

| ×            | My Subscriptions            | Save         |
|--------------|-----------------------------|--------------|
| Account Name | ~adulchai@                  | 2            |
| ⊠ Repor      | rt (~adulchai/INBOX/Report) | 2            |
|              |                             | 2            |
|              |                             | 2            |
|              |                             | 2            |
|              |                             | 2            |
|              |                             | 2            |
|              |                             | DAEMONO ANIA |

รูปที่ 33 แสดงรายละเอียดการรับ Share Folders จากผู้อื่น

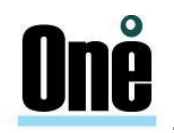

#### 4.10. ระบบเมลจะแสดงโฟลเดอร์ที่ได้รับการ Share

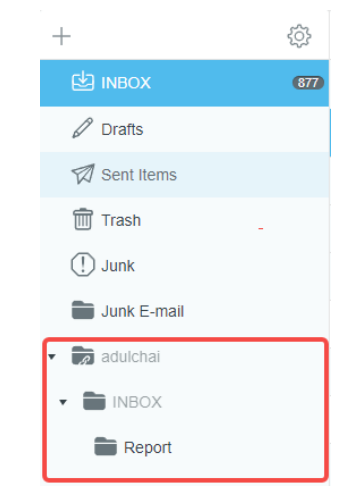

รูปที่ 34 แสดงรายละเอียดการรับ Share Folders จากผู้อื่น

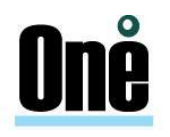

#### บทที่ 5 การตั้งค่าต่างๆ ใน Web Samoware

การตั้งค่าต่างๆ ในระบบ Web Samoware สามารถทำได้โดยการคลิกที่เมนู "Preferences" ที่เมนูด้านซ้ายมือ

| AA          | Settings                                                    | General                          | Apply                    |
|-------------|-------------------------------------------------------------|----------------------------------|--------------------------|
|             | • 🖻 General                                                 | Language                         | English                  |
| Mail        | Password                                                    | Lunguage                         | English                  |
| P           | Devices                                                     | Time Zone                        | (+0700) Thailand/Vietnam |
| Chats       | ⊂I) Sounds                                                  | Auto logout when no user actions | unlimited                |
| Contacts    | ⚠ Access Control List                                       | Quota                            | 0% of 2.0Gb Refresh      |
| 13          | 🕶 🖂 Mail                                                    | Revert all help notifications    | 0 Revert                 |
| Calendar    | Se Rules                                                    | Version                          | 6.3.6681975              |
| Files       | 🕅 Trash Management                                          | Help                             | Show help panel          |
| ſ           | 🔀 Remote Poll                                               |                                  |                          |
| Notes       | Junk Mail Control                                           |                                  |                          |
| Tasks       | 🕫 Message Tags                                              |                                  |                          |
| ġ.          | ₩ Vacation message                                          |                                  |                          |
| Preferences | (̈́̈́́́) Identities                                         |                                  |                          |
|             | $\stackrel{\mathbb{N}}{\rightrightarrows}$ Copy All Mail To |                                  |                          |
|             | Secure Mail                                                 |                                  |                          |
|             | ⚠ Contacts                                                  |                                  |                          |
|             | 🛗 Calendar                                                  |                                  |                          |
|             | ) Chats                                                     |                                  |                          |
|             | 🗎 Files                                                     |                                  |                          |
|             |                                                             |                                  | R                        |

รูปที่ 35 การตั้งค่าต่างๆ ในระบบ Web Samoware

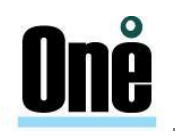

#### 5.1. General

ในส่วนนี้ จะเป็นการตั้งค่าทั่วไปของWeb mail โดยแบ่งออกเป็น Password, Devices, Sounds, Access Control List

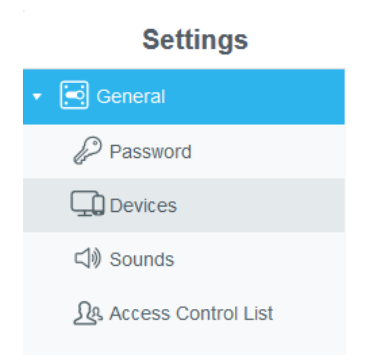

รูปที่ 36 แสดงการเมนูการตั้งค่า ส่วน General

สำหรับการตั้งค่าทั่วไปของระบบ Web Samoware ผู้ใช้สามารถเลือกตั้งค่า ภาษา (Language), โซน เวลา (Time Zone), Auto logout, พื้นที่การใช้งานอีเมล (Quota), เวอร์ชั่นระบบอีเมล, สกิน (Skin), ช่วยเหลือ (Help)

| General                          |                          |  |
|----------------------------------|--------------------------|--|
| Language                         | English                  |  |
| Time Zone                        | (+0700) Thailand/Vietnam |  |
| Auto logout when no user actions | unlimited                |  |
| Quota                            | 0% of 2.0Gb Refresh      |  |
| Revert all help notifications    | 0 Revert                 |  |
| Version                          | 6.3.6681975              |  |
| Help                             | Show help panel          |  |

รูปที่ 37 แสดงการตั้งค่าเมนู General

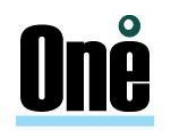

#### 5.1.1. Password

ผู้ใช้งานสามารถเปลี่ยนรหัสผ่านเองได้โดย ใส่รหัสผ่านเดิม (Current Password) และรหัสผ่านใหม่ (New Password, Reenter Password) และคลิก "Apply"

| AA                            | Settings                                                                                                    | Password                                                                                                    |
|-------------------------------|----------------------------------------------------------------------------------------------------|----------------------------------------------------------------------------------------------------|
| Mail                          | General     Password                                                                                                    | Current Password * This field must be filled in order to change other preferences on this page                                                              |
| Chats                         | Devices      Devices      Onds      Access Control List      Mail      Contacts      Calendar      Cotats      Cotats | Password Modification         New Password         Reenter Password         Two-Factor Authentication         Enter alternative phone number for SMS Dialer |
| Notes<br>Tasks<br>Preferences | Files                                                                                                    | Application-specific Passwords<br>Tag Password Add                                                                                                    |

รูปที่ 38 แสดงเมนูการเปลี่ยนรหัสผ่านอีเมล

#### 5.1.2. Search

ระบบสามารถค้นหาข้อความ ได้ทั้งแบบภาษาไทยและภาษาอังกฤษ

โดยการค้นหาจะแบ่งออกเป็น

Email, Calendar หรือ Contact

วิธีการ Search Email สามารถทำการค้นหา ภาษาไทยและภาษาอังกฤษ

|                                 | 🖉 New Mail        | C Q Search V | From: To: yutthak |
|---------------------------------|-------------------|--------------|-------------------|
| ) 🔾 þearch 🧹 🗸                  | From: Microsoft ( |              | lags              |
| Search in 🔿 Dates range 🔿 Flags |                   | All fields   | ✓ Search          |
| All fields ~                    | Search            | All fields   | Deselect All      |
| Select all                      | Deselect All      | Subject      | V                 |
|                                 |                   | From         |                   |
| 🖉 Drafts                        |                   | То           |                   |
| Sent Items                      |                   | Cc           |                   |
| Trash                           |                   | Bcc          |                   |
|                                 |                   | Body         |                   |

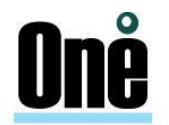

#### รูปที่ 39 แสดงวิธีการ Search Email

#### ตัวอย่าง ทดสอบค้นหาภาษาอังกฤษ

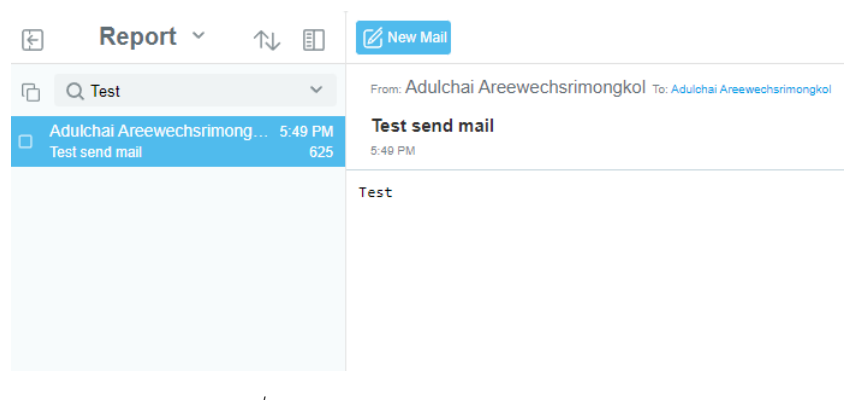

รูปที่ 40 แสดงวิธีการ ทดสอบค้นหาภาษาอังกฤษ

ตัวอย่าง ทดสอบค้นหาภาษาไทย

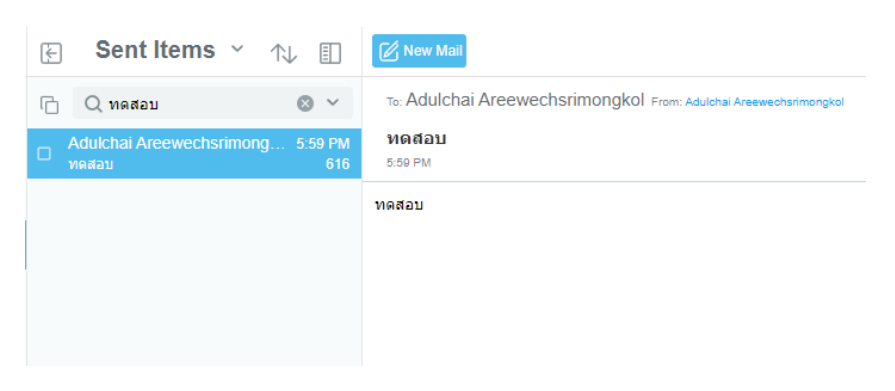

รูปที่ 41 แสดงวิธีการ ทดสอบค้นหาภาษาไทย

 สามารถ Search ขั้นสูงที่อนุญาตให้ค้นหาพารามิเตอร์เฉพาะ เช่น "From", "Subject" และตามช่วงวัน ที่กำหนด

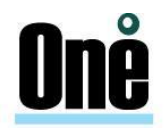

|                         |                            | ŝ   |                                  |              |        | <u></u>  |
|-------------------------|----------------------------|-----|----------------------------------|--------------|--------|----------|
| К                       |                            | 252 |                                  | MBOX         |        |          |
|                         |                            |     | C Search                         |              |        | ~ ⊠ ☆    |
| Mail                    | <ul> <li>Drafts</li> </ul> |     | ○ Search in 	● Dates range ○ Fla | gs           | 578    | 11/02/22 |
| Chats                   | Sent Items                 |     | 15/02/2022                       | Search       | 4Kb    | 11/02/22 |
| £                       | Trash                      |     | Select all                       | Deselect All | i 17Kb | 11/02/22 |
| Contacts                | Backup mail                | 0   | ► 🖄 INBOX                        | V            |        | 11/02/22 |
| 15<br>Calendar          | Deleted Items              |     | ► 🖉 Drafts                       |              |        | 11/02/22 |
|                         | 👕 Junk Email               |     | 🕅 Sent Items                     |              | 1Kb    | 11/02/22 |
|                         |                            |     | m Trash                          |              | 1Kb    | 30/01/22 |
| Notes                   |                            |     | Backup mail                      | R            | 1Kb    | 30/01/22 |
| Tasks                   |                            |     | Deleted Items                    |              | 600    | 29/01/22 |
| ŝ                       |                            |     | 💼 Junk Email                     |              | 578    | 27/01/22 |
| Preferences<br>Feedback |                            |     | kenji@ntprodu test               |              | 564    | 27/01/ Ω |

รูปที่ 42 แสดงวิธีการสามารถ Search ขั้นสูง

ตัวอย่าง การค้นหาด้วย From

| (÷ | New Mail                        | INBO         | Χ ~ |                  | 1   | $\downarrow$ |
|----|---------------------------------|--------------|-----|------------------|-----|--------------|
| G  | Q Search                        |              |     |                  | ~   | $\boxtimes$  |
| ۲  | Search in O Dates range O Flags |              |     |                  | 3Kb | 11:1         |
| C  | From                            | Search       |     | ر <del>ا</del> س | 1Kb | 11:0         |
|    | Select all                      | Deselect All |     | Ŭ                | 629 | 6/           |
|    |                                 |              |     |                  | 654 | 29/          |
|    | Ø Drafts                        |              |     |                  |     |              |
|    | 🕅 Sent Items                    |              |     |                  |     |              |
|    | 🛅 Trash                         |              |     |                  |     |              |
|    | (] Junk                         |              |     |                  |     |              |
|    |                                 |              |     |                  |     |              |

รูปที่ 43 แสดงการค้นหาด้วย From

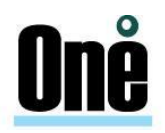

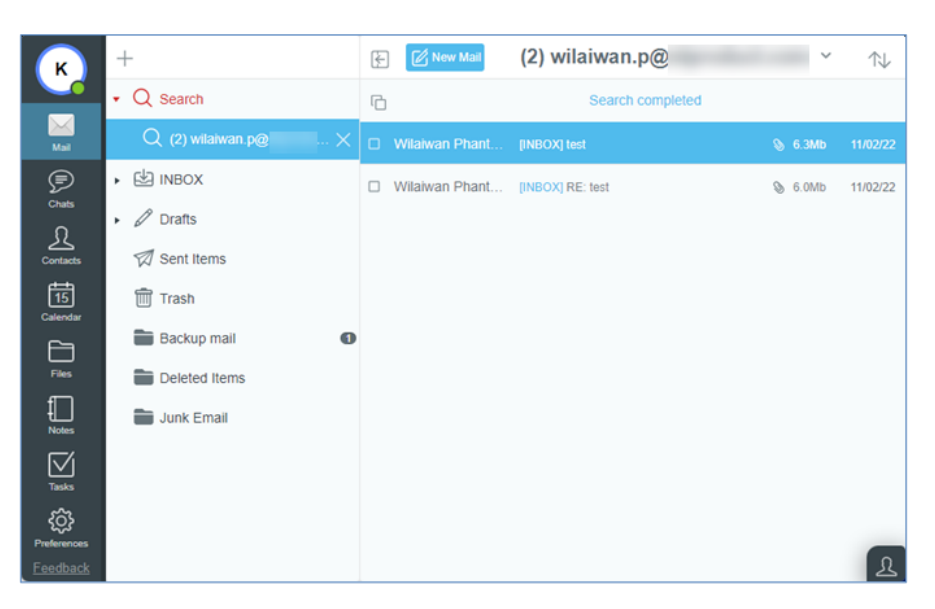

รูปที่ 44 แสดงการค้นหาด้วย From

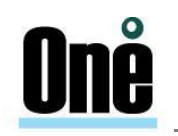

#### ตัวอย่าง การค้นหาด้วย Subject

| New Mail                                                                                             | INBOX ~      |  | 1   | $\searrow$ |
|----------------------------------------------------------------------------------------------------|--------------|--|-----|------------|
| C Q Search                                                                                           |              |  | ~   | Þ          |
| ● Search in ○ Dates range ○ Flags                                                                    |              |  | 3Kb | 11:        |
| Subject ~                                                                                            | Search       |  | 1Kb | 110        |
| Select all                                                                                           | Deselect All |  | 629 | 6          |
|                                                                                                    | V            |  | 654 | 29         |
| 🖉 Drafts                                                                                             |              |  |     |            |
| 🕅 Sent Items                                                                                         |              |  |     |            |
| m Trash                                                                                              |              |  |     |            |
| ① Junk                                                                                               |              |  |     |            |
| <ul> <li>☑ INBOX</li> <li>✓ Drafts</li> <li>✓ Sent Items</li> <li>☑ Trash</li> <li>① Junk</li> </ul> |              |  | 654 | 29         |

รูปที่ 45 แสดงการค้นหาด้วย Subject

| к                       | +                    | F | New Mail          | (32) test ~                                  |     | $\uparrow \downarrow$ |
|-------------------------|----------------------|---|-------------------|----------------------------------------------|-----|-----------------------|
|                         | • Q Search           | G |                   | Search completed                             |     |                       |
| Mail                    | Q (32) test $\times$ |   | kenji@:           | [Backup mail] test                           | 6   | 6/01/22               |
|                         | ▶ 🖄 INBOX            |   | kenji@            | [Backup mail] test                           |     | 8/01/22               |
| £                       | Drafts               |   | adulchai@         | [Backup mail] Test                           | 5   | 8/01/22               |
| Contacts                | Sent Items           |   | Microsoft Outlook | [Backup mail] Microsoft Outlook Test Message | 614 | 9/01/22               |
| 15<br>Calendar          | m Trash              |   | Kenji             | ★[Backup mail] test                          | 2Kb | 9/01/22               |
| Đ                       | Backup mail          |   | Microsoft Outlook | [Backup mail] Microsoft Outlook Test Message | 614 | 9/01/22               |
| Files                   | Deleted Items        |   | Microsoft Outlook | [Backup mail] Microsoft Outlook Test Message | 614 | 10/01/22              |
| Notes                   | Junk Email           |   | Microsoft Outlook | [Backup mail] Microsoft Outlook Test Message | 614 | 14/01/22              |
| Tasks                   |                      |   | Microsoft Outlook | [Backup mail] Microsoft Outlook Test Message | 614 | 14/01/22              |
| ŝ                       |                      |   | Microsoft Outlook | [Backup mail] Microsoft Outlook Test Message | 614 | 14/01/22              |
| Preferences<br>Feedback |                      |   | Kenji             | [Backup mail] RE: test                       | 3Kb | 14/01/2               |

รูปที่ 46 แสดงการค้นหาด้วย Subject

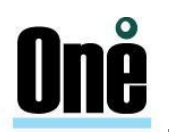

#### ตัวอย่าง การค้นหาด้วย Cc

| New Mail                          | INBOX ~      |   | $\uparrow \downarrow$ |             |
|-----------------------------------|--------------|---|-----------------------|-------------|
| C Q Search                        |              |   | ~                     | $\boxtimes$ |
| ● Search in ○ Dates range ○ Flags |              | : | 3Kb                   | 11:1        |
| Cc v                              | Search       | - | 1Kb                   | 11:0        |
| Select all                        | Deselect All |   | 629                   | 6/          |
|                                   | $\mathbf{r}$ |   | 654                   | 29/         |
| 🖉 Drafts                          |              |   |                       |             |
| 🕅 Sent Items                      |              |   |                       |             |
| m Trash                           |              |   |                       |             |
| (] Junk                           |              |   |                       |             |
|                                   |              |   |                       |             |

#### รูปที่ 47 แสดงการค้นหาด้วย Cc

| к                 | +                          | 🔄 (3) wilaiwan 🗸                     | ∿ 🗉            | New Mail                           | ੰ ← ≪ ∞          |
|-------------------|----------------------------|--------------------------------------|----------------|------------------------------------|------------------|
|                   | • Q Search                 | C Search comple                      | ted            | From: Support Softdebut To: kenji@ | Ce: Show details |
| Mail              | Q (3) wilaiwan $	imes$     | Support Softdebut     [INBOX] test20 | 7:05 PM<br>2Kb | test20                             |                  |
| P                 | ・ ビ INBOX                  | Support Softdebut                    | 7:05 PM<br>2Kb | 7:06 PM                            |                  |
| Chats             | <ul> <li>Drafts</li> </ul> | Support Softdebut                    | 7:05 PM        | Test20                             |                  |
| Contacts          | 🕅 Sent Items               | INDOVI IOSIEE                        | 200            |                                    |                  |
| 23                | m Trash                    |                                      |                |                                    |                  |
| Calendar          | (] Junk                    |                                      |                |                                    |                  |
| Files             | Backup mail                |                                      |                |                                    |                  |
|                   | Deleted Items              |                                      |                |                                    |                  |
| Notes             | 🖿 Junk Email               |                                      |                |                                    |                  |
| Tasks             |                            |                                      |                |                                    |                  |
| CC<br>Preferences |                            |                                      |                |                                    |                  |

รูปที่ 48 แสดงการค้นหาด้วย Cc

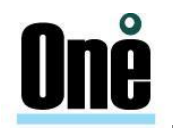

#### ตัวอย่าง การค้นหาด้วย Wildcard

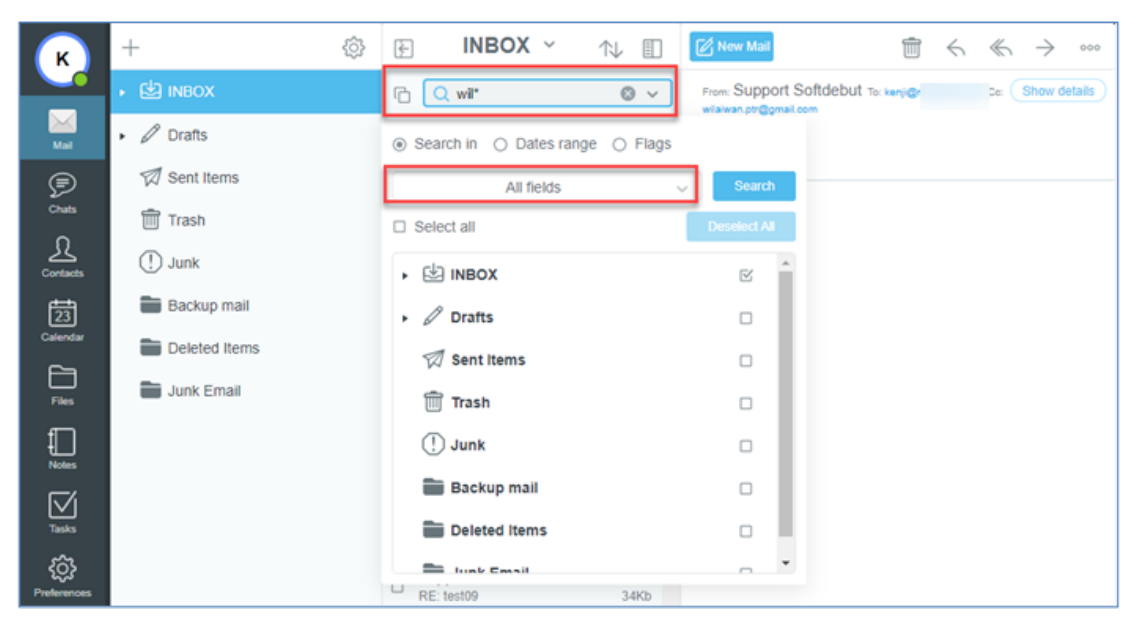

รูปที่ 49 แสดงการค้นหาด้วย Wildcard

| к                  | +                          | ÷ | (15) wil* ~                                | ∿ 🗉                 | New Mail                       | $\hat{\blacksquare} \leftrightarrow \ll \rightarrow \cdots$ |
|--------------------|----------------------------|---|--------------------------------------------|---------------------|--------------------------------|-------------------------------------------------------------|
|                    | • Q Search                 | G | Search comple                              | ted                 | From: Wilaiwan Phantura To: ke | Show details                                                |
| Mail               | Q (15) wil" $	imes$        |   | Wilaiwan Phantura<br>(INBOX) test          | 11/02/22 ^          | test<br>11 Feb, 22 3:41:34 PM  |                                                             |
| P                  | ▶ 🖄 INBOX                  |   | Wilaiwan Phantura<br>[INBOX] RE: test      | 11/02/22            |                                | 0                                                           |
| Chuts<br>C         | <ul> <li>Drafts</li> </ul> |   | wilaiwan phanthura<br>[INBOX] Re: test03   | 21/02/22<br>1Kb     | PDF, 4864K                     | ۵.                                                          |
| Contacts           | Sent Items                 |   | wilaiwan phanthura<br>[INBOX] Re: test04   | 21/02/22<br>1Kb     |                                |                                                             |
| 23<br>Calendar     | Trash                      |   | postmaster<br>[INBOX] Returned mail: see t | 21/02/22<br>ran 5Kb |                                |                                                             |
| 67                 | (!) Junk                   |   | postmaster<br>[INBOX] Warning: could not s | 21/02/22<br>end 4Kb |                                |                                                             |
| Files              | Backup mail                |   | Support Softdebut<br>[INBOX] RE: test09    | 22/02/22<br>30Kb    |                                |                                                             |
| Notes              | Deleted Items              |   | Support Softdebut<br>[INBOX] RE: test09    | 22/02/22<br>30Kb    |                                |                                                             |
| $\square$          | Junk Email                 |   | Support Softdebut<br>[INBOX] test13        | 22/02/22<br>570     |                                |                                                             |
| Tasks              |                            |   | Support Softdebut                          | 22/02/22<br>591     |                                |                                                             |
| २०२<br>Preferences |                            |   | Wilaiwan Phanthura<br>[INBOX] test15       | 22/02/22<br>217     |                                |                                                             |

รูปที่ 50 แสดงการค้นหาด้วย Wildcard

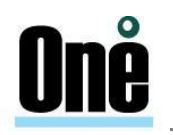

วิธีการ Search Contact

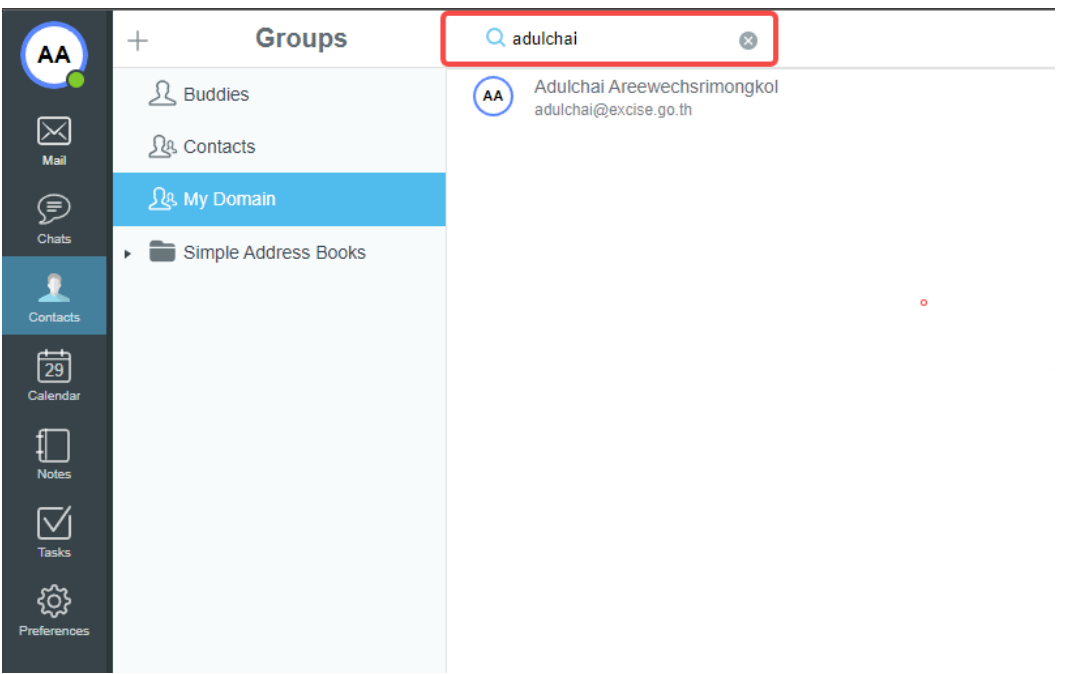

รูปที่ 51 แสดงวิธีการ Search Contact

- buddies รายชื่อกลุ่ม หากมีคำยืนยันคำขอเป็นเพื่อนกัน ทั้งสองฝ่ายสามารถเห็นทำใช้งานของกันและกัน
- contact รายชื่อกลุ่มที่ติดต่อใหม่
- My domain รายชื่อผู้ติดต่อภายในโดเมน
  - วิธีการ Search ไฟล์แนบ

กรณีค้นหาเป็นไฟล์แนบจะต้องทราบชื่อไฟล์ สามารถใส่บางค่าเพื่อค้นหาได้

| F | New Mail | BOX ~ | 1       | ⊎ ≣      |
|---|----------|-------|---------|----------|
| G | Q r2022  |       |         | 8 v      |
|   |          |       | 📎 219Kb | 2:13 PM  |
|   |          |       | 📎 223Kb | 21/01/22 |
|   |          |       |         |          |

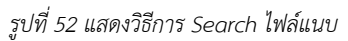

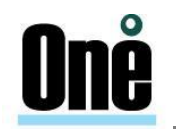

#### 5.1.3. Two-Factor Authentication

2FA เป็นการล็อกอินขั้นที่ 2 หลังจากล็อกอินด้วยรหัสผ่านตามปกติ จะมีการยืนยันผ่านข้อความ SMS บนโทรศัพท์สมาร์ทโฟน เพื่อป้อนรหัสให้ตรงกัน และยืนยันตัวตน

- วิธีการตั้งค่าการใช้งาน Two-Factor Authentication โดยการส่งรหัสไปยังทางอีเมล

สามารถกำหนด Current Password และทำการกรอก Forgotten Password Recovery ใส่ราย ละเอียดอีเมลที่ต้องการส่งไปเพื่อสามารถส่ง Confirmation code เพื่อนำมากรอกเข้าระบบ

| к                       | Settings                                          | Password                                                                                             |                  | Apply  |
|-------------------------|---------------------------------------------------|----------------------------------------------------------------------------------------------------|------------------|--------|
|                         | General     Password                              | Current Password * * This field must be filled in order to change other preferences on this page     |                  |        |
| Chats                   | Devices  CI) Sounds  A. Access Control List  Mail | Password Modification New Password Reenter Password                                                  |                  |        |
| 23<br>Calendar<br>Files | ⚠ Contacts                                        | Forgotten Password Recovery E-mail Password to                                                       | email@domain.com |        |
| Notes<br>Notes<br>Tasks | P Chats                                           | Two-Factor Authentication           Enter alternative phone number for SMS <u>Dialer</u> Bind device | Generate Of      | R code |

รูปที่ 53 แสดงการตั้งค่าการใช้งาน Two-Factor Authentication

#### 5.1.4. Devices

เป็นเมนูแสดงรายละเอียดการเข้าใช้งานระบบอีเมล โดยระบุ Protocol, Login time, Login address,

Browser, Client name และ Platform

|                                                                               | Devices                                                                              | Apply |
|-------------------------------------------------------------------------------|--------------------------------------------------------------------------------------|-------|
| Protocol<br>Login time<br>Login address<br>Browser<br>Client name<br>Platform | XIMSS<br>15 May, 20 11:27:55 AM<br>180.180.244.248<br>Firefox 76<br>hPronto<br>Win32 |       |
| Protocol<br>Login time<br>Login address                                       | WebUser<br>15 May, 20 11:27:45 AM<br>180.180.244.248                                 |       |
| Protocol<br>Login time<br>Login address                                       | WebUser<br>15 May, 20 11:27:55 AM<br>180.180.244.248                                 |       |
| Refresh                                                                       |                                                                                      |       |

รูปที่ 54 แสดงรายละเอียดการเข้าใช้งานระบบอีเมล

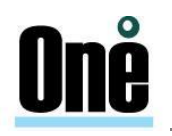

#### 5.1.5. Sounds

ผู้ใช้งานสามารถเลือกเปิด/ปิดเสียงในระบบได้ผ่านเมนูนี้

|                            | Sounds | Apply |
|----------------------------|--------|-------|
| Mute Sounds                |        | D i   |
| Buddy comes online         |        |       |
| Buddy goes offline         |        |       |
| File Sent                  |        |       |
| IM sent                    |        |       |
| Incoming File              |        |       |
| Incoming IM in active chat |        |       |
| Incoming IM                |        |       |
| SMS Sent                   |        |       |
| Incoming Mail              |        |       |
| Outgoing Mail              |        |       |
| Login                      |        |       |
| Log Out                    |        |       |
| Error                      |        |       |

#### รูปที่ 55 แสดงเมนูการตั้งเปิด/ปิดเสียงในระบบ

#### 5.1.6. Access Control List

ผู้ใช้งานสามารถให้สิทธิ์ผู้ใช้งานอื่นในระบบ ในการเข้าถึงข้อมูลได้โดย

|            | Acces    | ss Control Lis | t     | Apply  |
|------------|----------|----------------|-------|--------|
| Identifier | Delegate | Call Control   | Admin | Create |
| user02     |          |                |       |        |
| Add        |          |                |       |        |

รูปที่ 56 แสดงการตั้งค่าการเข้าถึงข้อมูล

| ldentifier   | ใส่ชื่อ account ที่ต้องการให้สิทธิ์ในการเข้าถึงข้อมูล  |
|--------------|--------------------------------------------------------|
| Delegate     | ให้สิทธิ์การเข้าถึงข้อมูล และสร้างโฟลเดอร์อีเมลย่อยได้ |
| Call Control | ให้สิทธิ์การจัดการสายเรียกเข้า (Call)                  |
| Admin        | ให้สิทธิ์การเข้าจัดการข้อมูลทั้งหมด                    |
| Create       | ให้สิทธิ์ในการสร้างโฟลเดอร์ได้                         |

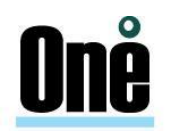

#### 5.2. Mail

ในส่วนนี้เป็นการตั้งค่าเกี่ยวกับเมล โดยแบ่งออกเป็น Rules, Trash Management, Remote POP, Vacation message, Identities, Copy All Mail to และ Secure Mail การตั้งค่าเมลคือ การตั้งค่าต่างๆ ที่เกี่ยว กับจดหมาย ซึ่งสามารถกำหนดรายละเอียดต่างๆ ได้ดังนี้

| Apply         |
|---------------|
|               |
| 5 min         |
|               |
|               |
|               |
|               |
|               |
| Automatically |
| 2 sec         |
| Drafts        |
| Sent Items    |
| 50            |
| safely        |
|               |
|               |
|               |
|               |
|               |
|               |
|               |

รูปที่ 57 แสดงการตั้งค่าเมล

- Notify about new mail : การแจ้งเตือนเมื่อมีเมลใหม่
- Auto-save Every : การตั้งค่าเวลาในการบันทึกอัตโนมัติ
- Use HTML compose : ใช้รูปแบบ HTML ในการเขียนจดหมายใหม่
- Save recent addresses : บันทึกอีเมลที่มีการติดต่อ
- Show number of messages in mailbox : แสดงจำนวนข้อความใน mailbox
- Automatically notify when read : ส่งเมลแจ้งเตือนเมื่อผู้รับอ่านเมล
- Automatically notify when delivered : ส่งเมลแจ้งเตือนเมื่อปลายทางได้รับอีเมล
- Send Read Receipts : ส่งข้อความตอบกลับ เมื่อมีการอ่านข้อความ
- Mark As Read After : ทำสัญลักษณ์เมื่อมีการอ่านจดหมาย
- Store Drafts in : ตั้งค่าโฟลเดอร์เก็บข้อความร่าง
- Save Sent Messages in : ตั้งค่าโฟลเดอร์เก็บข้อความส่งออก
- Messages page size : จำนวนข้อความที่แสดงต่อหน้า
- Display Links : ตั้งค่าแสดงลิงก์
- Signature : ลายเซ็นแนบท้ายข้อความ
- Automatically Select Message : เลือกข้อความอัตโนมัติ

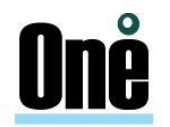

- Forward messages inline : ตอบกลับข้อความในบรรทัด
- Hide images : ซ่อนรูปภาพ
- Multi-compost mode : ส่งข้อความแบบ Multi

#### 5.3. การกำหนดข้อความลงท้ายอีเมล (Signature)

การกำหนดลายเซ็นสำหรับแนบท้ายอีเมลที่ส่งออกไปหาผู้อื่น สามารถทำได้โดยคลิกที่ปุ่ม "Preferences" ใน Menu Bar จากนั้นเลือกแท็บ Mail ใน Sub menu เลื่อนลงข้างล่างจะเจอหัวข้อ "Signature" ทำการเพิ่มรายละเอียดข้อความที่ต้องการ แล้วทำการบันทึก โดยคลิกที่ปุ่ม Apply

| AA                | Settings                      | Mail                                        | Apply               |
|-------------------|-------------------------------|---------------------------------------------|---------------------|
|                   | • General                     | Mark As Read After                          | 2 sec               |
| Mail              | Password                      | Store Drafts in                             | Drafts              |
| Chats             | 다) Sounds                     | Save Sent Messages in                       | Sent Items          |
| Contacts          | <u> </u>                      | Messages page size                          | 50                  |
| 13                | 🕨 🖂 Mail                      | Display Links                               | directly            |
| Calendar<br>Files | ♀ Contacts ☆ Calendar ♥ Chats | Signature                                   | h                   |
| Notes<br>Tasks    | Files                         | Reply Header<br>Default (On ^T^N ^F wrote:) | $\bigcirc \bigcirc$ |
| Preferences       |                               | Automatically Select Message                |                     |
| 1                 |                               | Forward messages inline                     |                     |
|                   |                               | Hide images                                 |                     |
|                   |                               | Multi-compose mode                          | L COL               |

รูปที่ 58 แสดงการตั้งค่าเมล

#### วิธีการเปลี่ยน Compose ใน Signature

| General                           |                                         |               |
|-----------------------------------|-----------------------------------------|---------------|
| P Password                        | Notify about new mail                   |               |
| Devices                           | Auto-save Every                         | 5 min         |
| 대)) Sounds                        | Use HTML compose                        |               |
| <u>़</u> रि. Access Control List  | Save recent addresses                   |               |
| 🖌 🖂 Mail                          | Show number of messages in mailbox      |               |
| Se Rules                          | Automatically notify when read          |               |
| Trash Management                  | Automatically notify when delivered     |               |
| Remote Poll     Junk Mail Control | Send Read Receipts                      | Automatically |
| A Message Tags                    | Mark As Read After                      | 2 sec         |
| ₩ Vacation message                | Store Drafts in                         | Drafts        |
| () Identities                     | Save Sent Messages in                   | Sent Items    |
| Copy All Mail To                  | Messages page size                      | 50            |
| Secure Mail                       | Display Links                           | safely        |
| A Contacts                        | Signature 🛛 🖌 💽 B / U S = = = = = = = = | =             |
| 🛗 Calendar                        | test                                    |               |
| <u> </u>                          |                                         |               |

รูปที่ 59 แสดงการวิธีการเปลี่ยน Compose ใน Signature

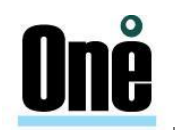

#### 5.4. วิธีการสร้าง Message Tags

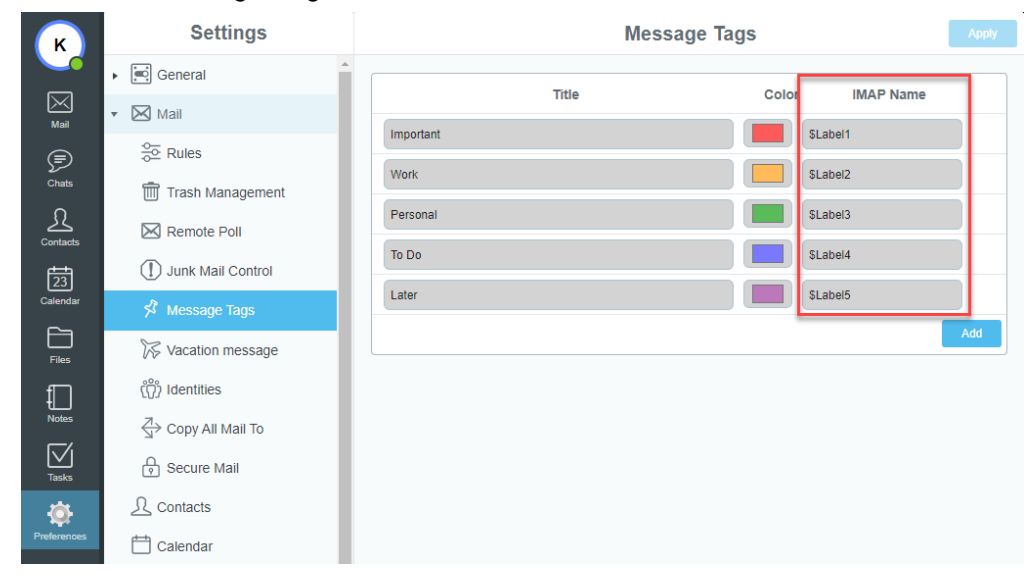

รูปที่ 60 แสดงการวิธีการสร้าง Message Tags

- ทำการสร้าง Rule เข้าไปที่ Preferences > Rules
- From is xxx\*
- Action Mark Flagged, \$Label1

| к           | Settings           | Edit Rule Cancel Save Rule |
|-------------|--------------------|----------------------------|
|             | General            | Name * Bridstet            |
| Mail        | 🔻 🖂 Mail           |                            |
| Þ           | 은 Rules            | Applies To +               |
| Chats       | Trash Management   | From v is v kenji*         |
| Contacts    | Remote Poll        | Action                     |
| 23          | Junk Mail Control  | Action +                   |
| Calendar    | 🖇 Message Tags     | Mark V (Trayged, scale)    |
| Files       | 🔀 Vacation message | Description                |
|             | (ຶ່ດ) Identities   |                            |
| Notes       | ⇒ Copy All Mail To |                            |
| Tasks       | Secure Mail        |                            |
| Ó.          | L Contacts         |                            |
| Preferences | 🛗 Calendar         |                            |

รูปที่ 61 แสดงการวิธีการสร้างMessage Tags

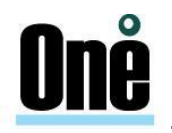

ผลทดสอบ

| К                     | + 🗇           | New Mail           | INBOX ~    | ∿ ⊞             |
|-----------------------|---------------|--------------------|------------|-----------------|
|                       | ・ 区 INBOX     | C Q Search         |            | ~ ⊠ ☆           |
| Mail                  | P Drafts      | Adulchai           | ★ lest 🛛 💊 | 37Kb 11:25 AM   |
| P                     | 🕅 Sent Items  | Adulchai           | ★test2     | 1Kb 10:32 AM    |
| Chats<br>Ch           | Trash         | Adulchai           | ★ test     | 1Kb 10:29 AM    |
| Contacts              | (!) Junk      | Wilaiwan Phanthura | ★lestest17 | 3Kb 22/02/22    |
| 23                    | Backup mail   | Wilaiwan Phanthura | test15     | 3Kb 22/02/22    |
| 6                     | Deleted Items | Current Cafidabut  |            |                 |
| Files                 | Junk Email    | test               |            | 10 Snow details |
| Notes                 |               | test               |            | 0               |
| <b>√</b><br>Tasks     |               | EML, 27K           |            | ĭ<br>&          |
| දිටුදු<br>Preferences |               | testsetset         |            |                 |
| Feedback              |               |                    |            | R               |

รูปที่ 62 แสดงการวิธีการสร้างMessage Tags

#### 5.4.1. Rules

เป็นการสร้างกฎเกณฑ์เพื่อใช้ควบคุมและจัดการข้อความเข้าสู่ระบบ เพื่อให้สามารถใช้งานได้ตามความ ต้องการ ซึ่งสามารถทำได้โดยคลิกเครื่องหมายบวก "Make Rule" จากนั้นตั้งชื่อ Rule ที่ต้องการ (Name) พร้อม ใส่คำอธิบายเพิ่มเติม (Description)

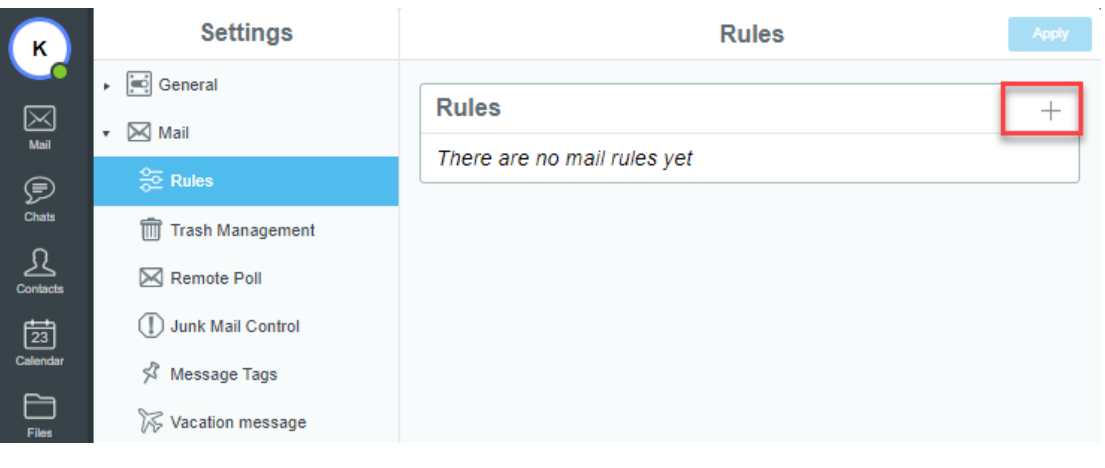

รูปที่ 63 แสดงการตั้งชื่อกฎเกณฑ์ (Rules)

1) Data เป็นการกำหนดเงื่อนไขของข้อมูลที่ปรากฏใน message ใดๆ

| Data |             |
|------|-------------|
| From | จาก(ผู้ส่ง) |

| Data             |                                               |
|------------------|-----------------------------------------------|
| Sender           | ผู้ส่ง                                        |
| Return-Path      | E-Mail Address ที่ส่งกลับ                     |
| То               | ถึง (ผู้รับ)                                  |
| Cc               | สำเนา (ผู้รับ)                                |
| Any To or Cc     | ถึงทุกคน หรือ สำเนา (ผู้รับ)                  |
| Each To or Cc    | ถึงใครคนใดคนหนึ่ง หรือ สำเนา (ผู้รับ)         |
| Reply-To         | ตอบกลับถึง (ผู้รับ)                           |
| 'From' Name      | จาก (ผู้ส่ง) ชื่อ                             |
| Subject          | หัวเรื่อง                                     |
| Message-ID       | รหัส Message-ID                               |
| Message Size     | ขนาดของ Message                               |
| Time Of Day      | เวลาของ Message                               |
| Current Date     | วันปัจจุบัน (Monday, Tuesday, Wednesday, etc) |
| Current Day      | วันที่ปัจจุบัน                                |
| Human Generated  | ถูกสร้างโดยบุคคล (ไม่ใช่คอมพิวเตอร์)          |
| Header Filed     | ข้อความส่วนหัว Message                        |
| Any Recipient    | ผู้รับคนใดคนหนึ่ง                             |
| Each Recipient   | ผู้รับคนใด                                    |
| Existing Mailbox | Mailbox ที่ถูกสร้างขึ้นแล้ว                   |
| Source           | ข้อมูลต้นทาง                                  |

#### 2) Action เป็นการกำหนดให้ระบบทำตามเงื่อนไข

| Action             | Parameter                     |               |
|--------------------|-------------------------------|---------------|
| Store in           | เก็บข้อมูลใน                  | ชื่อ Mailbox  |
| Store Encrypted in | เก็บข้อมูลที่ได้ถูกเข้ารหัสใน | ชื่อ Mailbox  |
| Mark               | ทำสัญลักษณ์                   |               |
| Add Header         | เพิ่มหัวข้อมูล                | ข้อมูล Header |
| Tag Subject        | เพิ่มข้อความในหัวเรื่อง       | ข้อความ       |
| Reject with        | ปฏิเสธด้วย                    | ข้อความ       |
| Discard            | ละเว้นการทำงานใดๆ             |               |

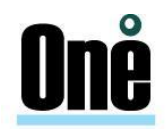

| Action          |                 | Parameter        |
|-----------------|-----------------|------------------|
| Store in        | เก็บข้อมูลใน    | ชื่อ Mailbox     |
| Stop Processing | หยุดการประมวลผล |                  |
| Redirect To     | Redirect ไปยัง  | ผู้รับ           |
| Forward To      | Forward ไปยัง   | ผู้รับ<br>ผู้รับ |
| Reply with      | ตอบกลับด้วย     | ข้อความ          |

ทำการสร้างเงื่อนไขที่ต้องการ ซึ่งสามารถกำหนดได้เอง โดยคลิกที่ "Expert Mode" หรือสร้าง Rule จากขั้นตอนของระบบ โดยคลิก "Next" เมื่อกำหนด Rule เรียบร้อยแล้วคลิก "Save Rule" เพื่อใช้งาน

| к        | Settings            | Make Rule   | Cancel | Save Rule |
|----------|---------------------|-------------|--------|-----------|
|          | F General           | Name        |        |           |
| Mail     | 🔻 🖂 Mail            | *           |        |           |
| P        | ⊖o Rules            | Description |        |           |
| Chats    | 前 Trash Management  |             |        |           |
| Contacts | 🖂 Remote Poll       |             |        |           |
| 23       | Junk Mail Control   |             |        |           |
| Calendar | 🖇 Message Tags      | Expert Mode |        | Next >>   |
| Files    | ₩ Vacation message  |             |        |           |
|          | (ໍູ່ໃ) Identities   |             |        |           |
| Notes    | ⊲→ Copy All Mail To |             |        |           |

รูปที่ 64 แสดงการตั้งค่ากฎเกณฑ์ (Rules) แบบ Expert Mode

| Add Rule      | ใส่ชื่อ Rule                             |
|---------------|------------------------------------------|
| Delete Marked | ลบ Rule ที่เลือก                         |
| Priority      | ลำดับความสำคัญ หรือ ยกเลิกการใช้ชั่วคราว |
| Name          | แสดงชื่อของ Rule ที่ได้สร้างไว้แล้ว      |
| Edit          | ปรับแต่ง Rule                            |

|             | E         | dit Rule            |                        | Cancel | Save Rule |
|-------------|-----------|---------------------|------------------------|--------|-----------|
| Name        |           | * MoveTo Folder ชื่ | อ อท.                  |        |           |
| Applies To  |           |                     |                        |        | +         |
|             | Subject ∽ | is ~ 11             |                        |        |           |
| Action      |           |                     |                        |        | +         |
|             | Store     | in ~                |                        | อ      | ท. 🗸 前    |
|             | Disca     | ard ~               |                        |        | Ī         |
| Description |           | ์ถ้า subject =11 M  | loveTo Folder ชื่อ อท. |        |           |

รูปที่ 65 แสดงการตั้งค่ากฎเกณฑ์ (Rules) แบบ Expert Mode

| Comment                              | ไว้สำหรับใส่เพื่อความเข้าใจ |
|--------------------------------------|-----------------------------|
| Data                                 | กำหนดเงื่อนไข               |
| Operation                            | ทำตามเงื่อนไข               |
| Parameter (Data)                     | ส่วนที่ต้องการ              |
| Action จากเงื่อนไข (Data) ให้ปฏิบัติ |                             |
| Parameter (Action)                   | ส่วนที่ต้องการตาม Action    |

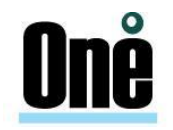

#### <u>ตัวอย่างการสร้าง Rules</u> :

Ex1 – การ Move to Folder ที่กำหนด

|                             | Edit Rule       | Cancel | Save Rule |
|-----------------------------|-----------------|--------|-----------|
| Name * Move To Folder មឺង a | n.              |        |           |
| Applies To                  |                 |        | +         |
| From ~                      | is v prasit.tt@ |        | 1         |
| Action                      |                 |        | +         |
| s                           | Store in ~      |        | ан. ~ 前   |
| (                           | Discard ~       |        | Ť         |
| Description                 |                 |        |           |
|                             |                 |        |           |
|                             |                 |        |           |
|                             |                 |        |           |

รูปที่ 66 แสดงการทำ Rule ตามตัวอย่างที่ 1

<u>Ex2</u> - การละเว้น (ไม่รับ) เมลที่ไม่ถูกรูปแบบ

| Make Rule                 | Cancel | Save Rule |
|---------------------------|--------|-----------|
| Name * Rule test          |        |           |
| Applies To                |        | +         |
| Message-ID ~ is not ~ *@* |        |           |
| Action                    |        | +         |
| Discard ~                 |        |           |
| Description               |        |           |

รูปที่ 67 แสดงการทำ Rule ตามตัวอย่างที่ 2

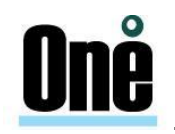

Ex3 - การละเว้น (ไม่รับ) เมลที่ให้ส่งกลับไปยัง <u>info@domain.com</u>

| Make Rule Cancel                   |  |   |
|------------------------------------|--|---|
| Name * Rule test                   |  |   |
| Applies To                         |  | + |
| Return-Path ~ is ~ info@domain.com |  |   |
| Action                             |  | + |
| Discard ~                          |  | Ī |
| Description                        |  | 6 |

รูปที่ 68 แสดงการทำ Rule ตามตัวอย่างที่ 3

Ex4 - กรณีที่เมลที่ส่งมาหลังจาก 8:15 am ให้ Redirect ไปยัง info@domain.com

| Make Rule                           | Cancel | Save Rule |
|-------------------------------------|--------|-----------|
| Name * Rule test                    |        |           |
| Applies To                          |        | +         |
| Time Of Day ~ greater than ~ 8.15am |        | 1         |
| Action                              |        | +         |
| (info@domain.com<br>Redirect To ∨   |        | 1         |
| Description                         |        | li)       |

รูปที่ 69 แสดงการทำ Rule ตามตัวอย่างที่ 4

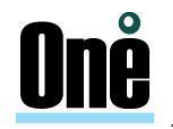

#### 5.4.2. Trash Management

Trash Management เป็นการตั้งค่าจดหมาย ที่ถูกลบและจดหมายขยะ โดยมีรายละเอียดการตั้งค่าดังนี้

| к              | Settings           |   | Trash Management                          |      | Apply     |
|----------------|--------------------|---|-------------------------------------------|------|-----------|
|                | General     Mail   | • | Trash Management                          |      |           |
| Mail           | Se Rules           | L | Message Delete Method                     | Move | To Trash  |
| Chats          | 前 Trash Management |   | Trash Folder                              |      | Trash     |
| Contacts       | 🔀 Remote Poll      | L | Keep Message Received Time                |      |           |
| 23<br>Calendar | Junk Mail Control  | L | On Logout Remove from Trash if Older than |      | 30 day(s) |
| Files          | ≫ Message Tags     | L | Junk Mail Control                         |      |           |
| Ð              | (ິ) Identities     | L | Junk Folder                               |      | Junk      |
| Notes          | Copy All Mail To   | L | On Logout Remove from Junk if Older than  |      | 2 week(s) |
| Tasks          | Secure Mail        | L |                                           |      |           |
| Preferences    | ⊇∠ Contacts        |   |                                           |      |           |
| Feedback       | ) Chats            | • |                                           |      | R         |

รูปที่ 70 แสดงการกำหนดจดหมายที่ไม่ต้องการ และจดหมายขยะ

| Message Delete Method                | เลือกวิธีการลบข้อความ                             |
|--------------------------------------|---------------------------------------------------|
|                                      | - ทำสัญลักษณ์                                     |
|                                      | - ย้ายไปไว้ในถังขยะ                               |
|                                      | - ลบทันที                                         |
| Trash Folder                         | ย้ายข้อความที่ถูกลบไปยังโฟลเดอร์                  |
| Keep Message Received Time           | เก็บเวลารับข้อความ เมื่อย้ายไปโฟลเดอร์ที่กำหนดไว้ |
| On Logout Remove from Trash if Older | ลบข้อความที่ถูกลบที่เก่ากว่า เมื่อออกจากระบบ      |
| than                                 |                                                   |

#### Trash Management

#### Junk Mail Control

| Junk Folder                         | ย้ายข้อความขยะไปยังโฟลเดอร์             |
|-------------------------------------|-----------------------------------------|
| On Logout Remove from Junk if Older | ลบข้อความขยะที่เก่ากว่า เมื่อออกจากระบบ |
| than                                |                                         |

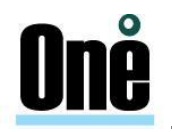

#### 5.4.3. Remote Poll

เป็นการดึงอีเมลจาก Account อื่นๆ มารวมเก็บไว้ที่เดียวกัน โดยใส่รายละเอียดอีเมล (E-mail), Server Name และรายละเอียดการตั้งค่าต่าง ๆ ตามต้องการ และคลิก "Add"

|             | Add Email | Cancel                               | Add   |
|-------------|-----------|--------------------------------------|-------|
|             |           |                                      |       |
| E-mail      |           |                                      | C     |
| Server Name |           | <nor< td=""><td>1e&gt; ~</td></nor<> | 1e> ~ |
| Namo        |           |                                      |       |
| Manie       |           |                                      | =     |
| Account     |           |                                      |       |
| Password    |           |                                      |       |
| at Host     |           |                                      |       |
| Poll Every  |           | Disab                                | led ~ |
| Folder      |           | <nor< td=""><td>1e&gt; ~</td></nor<> | 1e> ~ |
| Leave       |           |                                      | OFF   |
| TLS         |           |                                      | OFF   |
| APOP        |           |                                      | OFF   |

รูปที่ 71 แสดงการตั้งค่า Remote POP

- การตั้งค่า POP
  - Users > Domain > <ชื่อโดเมนที่ต้องการ> > Objects > <User ที่ต้องการ> > Mail >

Remote Poll ตามรูปด้านล่าง

| SV1.PAWN.CO.TH | USERS →                        | DOMAINS                                                      | → pi                                                                                    | awn.co.th                                                                                      | <b>→</b>                                                                                                | OBJECTS                                                                                            | <b>→</b>                                                                                                    | sdt                                                                                                    | 1                                                                                                    | MAIL                                                                                                    | <b>→</b>                                                                                                    | REMOT                                                                                                    | E POL                                                                                                    | L                                                                                                    |                                                                                                    |                                                                                                    |                                                                                                    |
|----------------|--------------------------------|--------------------------------------------------------------|-----------------------------------------------------------------------------------------|------------------------------------------------------------------------------------------------|----------------------------------------------------------------------------------------------------|----------------------------------------------------------------------------------------------------|----------------------------------------------------------------------------------------------------|----------------------------------------------------------------------------------------------------|----------------------------------------------------------------------------------------------------|----------------------------------------------------------------------------------------------------|----------------------------------------------------------------------------------------------------|----------------------------------------------------------------------------------------------------|----------------------------------------------------------------------------------------------------|----------------------------------------------------------------------------------------------------|----------------------------------------------------------------------------------------------------|----------------------------------------------------------------------------------------------------|----------------------------------------------------------------------------------------------------|
| Remote Poll    |                                |                                                              |                                                                                         |                                                                                                |                                                                                                    |                                                                                                    |                                                                                                    |                                                                                                    |                                                                                                    |                                                                                                    |                                                                                                    |                                                                                                    |                                                                                                    |                                                                                                    |                                                                                                    | ® <u>E</u>                                                                                                    | xpert   <u>Help</u>                                                                                                    |
| POP            |                                |                                                              |                                                                                         |                                                                                                |                                                                                                    |                                                                                                    |                                                                                                    |                                                                                                    |                                                                                                    |                                                                                                    |                                                                                                    |                                                                                                    |                                                                                                    |                                                                                                    |                                                                                                    |                                                                                                    |                                                                                                    |
|                |                                |                                                              |                                                                                         |                                                                                                |                                                                                                    |                                                                                                    |                                                                                                    |                                                                                                    |                                                                                                    |                                                                                                    |                                                                                                    |                                                                                                    |                                                                                                    |                                                                                                    |                                                                                                    |                                                                                                    |                                                                                                    |
| Name           | Poll Every                     | Acco                                                         | ount                                                                                    |                                                                                                | at H                                                                                                    | ost                                                                                                |                                                                                                    |                                                                                                    |                                                                                                    | Password                                                                                                    | I                                                                                                    | Leave                                                                                                    | APOP                                                                                                    | TLS                                                                                                    | Mailbox                                                                                                    |                                                                                                    | Last                                                                                                    |
|                | Never                          | ~                                                            |                                                                                         |                                                                                                |                                                                                                    |                                                                                                    |                                                                                                    |                                                                                                    |                                                                                                    |                                                                                                    |                                                                                                    |                                                                                                    |                                                                                                    |                                                                                                    |                                                                                                    |                                                                                                    |                                                                                                    |
|                | SV1.PANN.CO.TH Remote Poll POP | SV1.PAWN.CO.TH USERS → Remote Poll POP Name Poll Every Never | SV1.PAWN.CO.TH USERS → DOMAINS<br>Remote Poll<br>POP<br>Name Poll Every Acco<br>Never ♥ | SV1.PAWN.CO.TH USERS → DOMAINS → p<br>Remote Poll<br>POP<br>Name Poll Every Account<br>Never ✓ | SV1.PAWN.CO.TH USERS → DOMAINS → pawn.co.th<br>Remote Poll<br>POP<br>Name Poll Every Account<br>Never ♥ | SV1.PAWN.CO.TH USERS → DOMAINS → pawn.co.th → Remote Poll POP Name Poll Every Account at H Never ♥ | SV1.PAWN.CO.TH USERS → DOMAINS → pawn.co.th → OBJECTS Remote Poll POP Name Poll Every Account at Host Never ✓ | SV1.PAWN.CO.TH USERS → DOMAINS → pawn.co.th → OBJECTS → Remote Poll POP Name Poll Every Account at Host Never ♥ | SV1.PAWN.CO.TH USERS → DOMAINS → pawn.co.th → OBJECTS → sdt Remote Poll POP Name Poll Every Account at Host Never ✓ | SV1.PAWN.CO.TH USERS → DOMAINS → pawn.co.th → OBJECTS → sdt → Remote Poll POP Name Poll Every Account at Host Never ✓ | SV1.PAWN.CO.TH USERS → DOMAINS → pawn.co.th → OBJECTS → sdt → MAIL<br>Remote Poll<br>POP<br>Name Poll Every Account at Host Password<br>Never ✓ | SV1.PAWN.CO.TH       USERS → DOMAINS → pawn.co.th → OBJECTS → sdt → MAIL →         Remote Poll         POP         Name       Poll Every         Account       at Host         Password | SV1.PAWN.CO.TH       USERS → DOMAINS → pawn.co.th → OBJECTS → sdt → MAIL → REMOT         Remote Poll         POP         Name       Poll Every         Account       at Host         Password       Leave | SV1.PAWN.CO.TH       USERS → DOMAINS → pawn.co.th → OBJECTS → sdt → MAIL → REMOTE POL         Remote Poll         POP         Name       Poll Every         Account       at Host         Password       Leave APOP | SV1.PAWN.CO.TH USERS → DOMAINS → pawn.co.th → OBJECTS → sdt → MAIL → REMOTE POLL Remote Poll POP Name Poll Every Account at Host Password Leave APOP TLS Never ✓ | SV1.PAWN.CO.TH       USERS → DOMAINS → pawn.co.th → OBJECTS → sdt → MAIL → REMOTE POLL         Remote Poll         POP         Name       Poll Every         Account       at Host         Password       Leave APOP TLS Mailbox         Never       □ | SV1.PAWN.CO.TH USERS → DOMAINS → pawn.co.th → OBJECTS → sdt → MAIL → REMOTE POLL<br>Remote Poll POP Name Poll Every Account at Host Password Leave APOP TLS Mailbox Never ✓ |

รูปที่ 72 แสดงการตั้งค่า Remote POP

ทำการกรอกข้อมูลตามด้านล่าง และกด Update

- Name ชื่อ Policy ที่ต้องการตั้ง
- Poll Evert ระยะเวลาที่ต้องให้ Server Sync ข้อมูล
- Account ชื่อ Account ที่ต้องการ Sync
- At Host ชื่อ Host Mail ต้นทางที่ต้องการเชื่อต่อ
- Leave เมื่อทำการลบ email จะไม่ลบ email ที่ต้นทาง

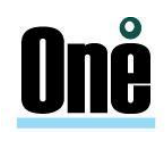

| IGATE | SV1.PAWN.CO.TH     | USERS → DOM               | MAINS → pawn.co.th             | → OBJECTS → s             | dt → MAIL → | REMOTE POLL   |           |               |
|-------|--------------------|---------------------------|--------------------------------|---------------------------|-------------|---------------|-----------|---------------|
| NUMM  | Remote Poll        |                           |                                |                           |             |               |           | Expert   Help |
| ပိ    | POP                |                           |                                |                           |             |               |           |               |
|       | Name<br>wilaiwan.p | Poll Every<br>2 hour(s) V | Account<br>wilaiwan.p@domainn; | at Host<br>yourmailserver | Password    | Leave APOP TL | S Mailbox | Last          |

รูปที่ 73 แสดงการตั้งค่า Remote POP

2. เมื่อตั้งค่าเรียบร้อยแล้วจะได้รูปตามด้านล่าง

เปิด Browser ระบุ https://mail.pawn.co.th > Mail > Remote Poll

| A           | Settings                                  |                       | View Email | Cancel          |
|-------------|-------------------------------------------|-----------------------|------------|-----------------|
| <br>⊠ ₹     | <ul> <li>General</li> <li>Mail</li> </ul> | Name                  | wilatwan.p |                 |
| Chats       | 중 Rules<br>前 Trash Management             | Password              |            |                 |
| Contacts    | Remote Poll                               | at Host<br>Poll Every |            | 2 hour(s) ~     |
| Calendar    | 分 Message Tags 分 Vacation message         | Folder                |            | <none> ~</none> |
| Files       | ເຫຼິ່ງ Identities                         | TLS<br>APOP           |            |                 |
| Tasks       | Secure Mail                               | ·                     |            |                 |
| Preferences | Calendar                                  |                       |            |                 |

รูปที่ 74 แสดงการตั้งค่า Remote POP

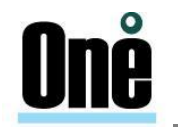

- การตั้งค่า IMAP
  - Users > Domain > <ชื่อโดเมนที่ต้องการ> > Objects > <User ที่ต้องการ> > Mail > Remote Poll ตามรูปด้านล่าง

| I | MAP                    |                   |
|---|------------------------|-------------------|
|   |                        |                   |
|   | Name:                  |                   |
|   | Poll Every:            | Never 🗸           |
|   | Account:               |                   |
|   | at Host:               |                   |
|   | Password:              |                   |
|   | Connection Security:   | None              |
|   | Authentication Method: | Normal Password 🗸 |
|   | Filter:                |                   |
|   |                        |                   |

รูปที่ 75 แสดงการตั้งค่า IMAP

- 2. ทำการกรอกข้อมูลตามด้านล่าง และกด Update
  - Name ชื่อ Policy ที่ต้องการตั้ง
  - Poll Evert ระยะเวลาที่ต้องให้ Server Sync ข้อมูล
  - Account ชื่อ Account ที่ต้องการ Sync
  - At Host ชื่อ Host Mail ต้นทางที่ต้องการเชื่อมต่อ

| IMAP                   |                   |
|------------------------|-------------------|
| Name:                  | wilaiwan          |
| Poll Every:            | Never 🗸           |
| Account:               | wilaiwan.p@       |
| at Host:               | mail.             |
| Password:              |                   |
| Connection Security:   | SSL/TLS 🗸         |
| Authentication Method: | Normal Password 🗸 |
| Filter:                |                   |
|                        |                   |

รูปที่ 76 แสดงการกรอกข้อมูล

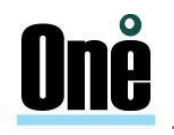

3. เมื่อตั้งค่าเรียบร้อยแล้วจะได้รูปตามด้านล่าง

เปิด Browser ระบุ https://mail.pawn.co.th > Mail > Remote Poll > IMAP

| Name:                  | vilaiwan        |       |
|------------------------|-----------------|-------|
| Poll Every:            | 60 min 👻 Tr     | y Now |
| Account:               | wilaiwan.p@     |       |
| at Host:               | mail            |       |
| Password:              | •••••           |       |
| Connection Security:   | SSL/TLS 🗸       |       |
| Authentication Method: | Normal Password | ~     |
| Filter:                |                 |       |

รูปที่ 77 แสดงเมื่อตั้งค่าเรียบร้อยแล้ว

#### 5.4.4. จัดการอีเมลขยะ

เป็นการกำหนดการกระทำของแต่ละอีเมลที่มีความเป็นไปได้ว่าจะเป็นอีเมลขยะสูง, ปานกลาง หรือต่ำ ซึ่ง ทำได้โดยการคลิกที่ปุ่ม ,Junk Mail Control และคลิกที่ปุ่ม เพื่อ อัพเดทการตั้งค่า

| к                          | Settings                                                       | Junk M                                  | ail Control Apply                              |  |
|----------------------------|----------------------------------------------------------------|-----------------------------------------|------------------------------------------------|--|
|                            | <ul> <li>▶ General</li> <li>▼ Mail</li> <li>☆ Rules</li> </ul> | High probability     Medium probability | ~                                              |  |
| Chats<br>Chats<br>Contacts | <ul><li>m Trash Management</li><li>M Remote Poll</li></ul>     | Low probability                         | Discard       Store in Junk       Mark as Junk |  |
| 23<br>Calendar             | <ol> <li>Junk Mail Control</li> <li></li></ol>                 |                                         |                                                |  |

รูปที่ 78 รูปแสดงการจัดการอีเมลขยะ

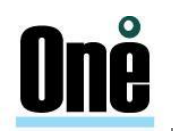

#### 5.4.5. Vacation Message

เป็นการสร้างข้อความตอบกลับอัตโนมัติกรณีที่ไม่สามารถตอบกลับข้อความได้หรืออยู่ในช่วงลาพักงาน (Vacation) โดยสามารถเปิดใช้โดย Enable "Vacation Message enabled"

| Settings              | Vacation message         | Apply |
|-----------------------|--------------------------|-------|
| General               | Vacation message enabled |       |
| 🕶 🖂 Mail              |                          |       |
| or Rules              |                          |       |
| m Trash Management    |                          |       |
| 🔀 Remote Poll         |                          |       |
| (]) Junk Mail Control |                          |       |
| 🕺 Message Tags        |                          |       |
| ℅ Vacation message    |                          |       |
| (ຕັ້) Identities      |                          |       |

รูปที่ 79 แสดงการเปิดใช้งาน Vacation Message

ทำการกำหนดวันเริ่มใช้งาน (Starts) และวันสิ้นสุด (Ends) พร้อมระบุวันที่ จากนั้นกรอกข้อความตอบ กลับอัตโนมัติที่ต้องการ (Text) หากต้องการให้มีการแจ้งเตือนไปยังบุคคลอื่นๆ ให้ Enable Notify และกรอกอี เมลที่ต้องการ จากนั้นคลิก "Apply" เพื่ออัพเดทการตั้งค่า โดยแนะนำให้คลิก "Clear" ทุกครั้งที่มีการตั้งค่า Vacation Message เพื่อลบข้อมูลอีเมลที่มีการส่งถึงแล้ว

| Settings           |               | Vacation message                                                                                                    | ply |
|--------------------|---------------|----------------------------------------------------------------------------------------------------|-----|
| General            | Vacation me   | ssage enabled                                                                                                    | כ   |
| Devices            | Starts        |                                                                                                    | D   |
| ⊂l∜ Sounds         |               | 23/01/2022                                                                                                    |     |
|                    | Ends          |                                                                                                    |     |
| 🕶 🖂 Mail           |               | 23/01/2022                                                                                                    |     |
| Se Rules           | Text          | Please be informed that our office will be closed on 31th December 2021 for New Year<br>Holiday and will resume our full normal operation on Thursday 4th January 2022 |     |
| m Trash Management |               | Best Regards,name                                                                                                    |     |
| 🔀 Remote Poll      | Notify        |                                                                                                    | 5   |
| Junk Mail Control  | Address       | reply@domain.com                                                                                                    |     |
|                    |               |                                                                                                    |     |
| 😽 Vacation message |               |                                                                                                    |     |
| (ຶ່ງ) Identities   | Clear 'Replie | ed Addresses' List Clear                                                                                                    |     |
|                    |               |                                                                                                    | र   |

รูปที่ 80 แสดงการตั้งค่าใช้งาน Vacation Message

#### 5.4.6. Identities

เป็นการกำหนดชื่อ Account เพื่อใช้งาน เช่น ไว้ใช้ในการส่งอีเมล เมื่อกำหนดค่าเรียบร้อยแล้ว ให้คลิก "Save" และ "Apply" เพื่ออัพเดทการตั้งค่า

| Settings              |                             | Identities            | Apply       |
|-----------------------|-----------------------------|-----------------------|-------------|
| ▼ 	 General           | Identities                  |                       | <b>(</b> +) |
| 2 Password            | Adulchai Areewechsrimongkol | adulchai@excise.go.th | ۵ 🗇         |
| 」<br>「) Sounds        | Name                        | abc@domain.com        | ✓ X         |
| 요 Access Control List |                             |                       |             |
| 🔹 🖂 Mail              |                             |                       |             |
| Rules                 |                             |                       |             |
| Trash Management      |                             |                       |             |
| Remote Poll           |                             |                       |             |
| () Junk Mail Control  |                             |                       |             |
|                       |                             |                       |             |
| Vacation message      |                             |                       |             |
| (()) Identities       |                             |                       |             |

#### รูปที่ 81 แสดงการตั้งค่า Identities

#### 5.4.7. Copy All Mail to

To"

เป็นการตั้งค่าคัดลอกอีเมลไปยัง Account ที่ต้องการ โดยสามารถเปิดใช้โดย Enable "Copy All Mail

# Settings Copy All Mail To Apply Image: Sounds Image: Copy All Mail To Image: Copy All Mail To Image: Settings Image: Copy All Mail To Image: Copy All Mail To Image: Settings Image: Copy All Mail To Image: Copy All Mail To Image: Settings Image: Copy All Mail Control Image: Settings Image: Setting Setting Seting Setting Setting Setting Setting Setting Setting

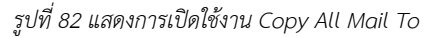

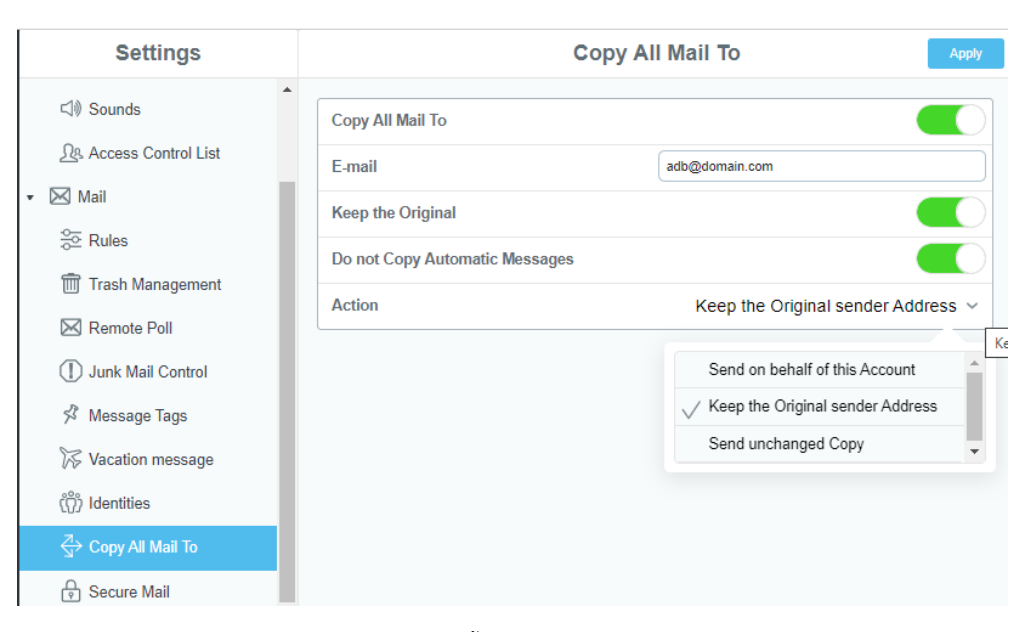

One

รูปที่ 83 แสดงการตั้งค่าใช้งาน Copy All Mail To

| E-mail                         | คัดลอกข้อความไปยังอีเมล          |
|--------------------------------|----------------------------------|
| Keep the Original              | เก็บข้อความไว้                   |
| Do not Copy Automatic Messages | ไม่ต้องคัดลอกข้อความส่งอัตโนมัติ |
| Action                         | เลือกวิธีคัดลอกข้อความ           |
|                                | - ส่งด้วยชื่อผู้ตั้งค่า          |
|                                | - เก็บชื่อผู้ส่ง                 |
|                                | - เก็บชื่อผู้ส่ง และผู้รับ       |

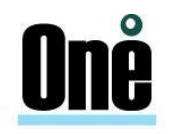

#### 5.4.8. การใช้งาน Secure Mail (S/MIME)

การเข้ารหัสคีย์ใช้สำหรับลงลายมือชื่ออิเล็กทรอนิกส์ (ลายเซ็นดิจิตอล) และการเข้ารหัสอีเมล เพื่อเพิ่ม ระดับความปลอดภัย ช่วยปกป้องข้อมูลและรักษาข้อมูลที่เป็นความลับให้กับ Account ผู้ใช้งาน

| Т           | Settings                            | Secure Mail                                    | Apply |
|-------------|-------------------------------------|------------------------------------------------|-------|
|             | • General                           | C. Create                                      |       |
| Mail        | Password                            |                                                |       |
| P           | Devices                             | New Password                                   |       |
| Chats       | 디)) Sounds                          | Reenter Password                               |       |
| Contacts    | <u>ମ</u> ିନ୍ତ୍ର Access Control List | <ul> <li>Import Key and Certificate</li> </ul> |       |
| S           | 🔻 🖂 Mail                            | New Password                                   |       |
| Call        | See Rules                           | Reenter Password                               |       |
| History     | Trash Management                    | File Password                                  |       |
| 20          | 🔀 Remote Poll                       | Impo                                           | ort   |
| Calendar    | Junk Mail Control                   |                                                |       |
| Files       | 🛠 Message Tags                      |                                                |       |
| t□          | Vacation message                    |                                                |       |
| Notes       | () Identities                       |                                                |       |
| Tasks       | Gecure Mail                         |                                                |       |
| Ø           | L Contacts                          |                                                |       |
| Preferences | 🛗 Calendar                          |                                                |       |

รูปที่ 84 แสดงการตั้งค่าใช้งาน Secure Mail

| F | INBOX             | <b>~</b> 个 | ↓ II                                    | New Mail                          |                                                                           |                                   | Ī                          | $\leq$                | $\ll$         | $\rightarrow$ | 000    |
|---|-------------------|------------|-----------------------------------------|-----------------------------------|---------------------------------------------------------------------------|-----------------------------------|----------------------------|-----------------------|---------------|---------------|--------|
| G | Q Search          | ~          | $\boxtimes$ $\stackrel{\wedge}{\simeq}$ | From: @                           | ntproduct.com To:                                                         |                                   |                            |                       |               | Show de       | etails |
|   | .@<br>j@          | has grante | 21/01/22<br>③ 2Kb                       | <b>kenji@</b><br>21 Jan, 22 10:48 | has grante                                                                | ed you ac                         | cess to th                 | eir file(             | s)            |               |        |
|   |                   |            |                                         |                                   | Folder                                                                    |                                   |                            |                       | _             |               |        |
|   |                   |            |                                         | ß                                 | ำ (@)<br>65เอกสารอบรมสำหรับใ                                              | /private<br>ใช้งานระบ             | e/settings/e<br>เบ_ทฤษฏีแล | mail⊦ile<br>เะปฏิบัติ | es/<br>day5.p | odf           |        |
|   |                   |            |                                         |                                   | Subscribe                                                                 |                                   |                            |                       |               |               |        |
|   |                   |            |                                         | <u>@</u>                          | has granted                                                               | you acce                          | ess to file(               | s) conta              | ained in      | the           | 105    |
|   |                   |            |                                         | อบรมสำหรับ<br>button abov         | เอ พอพ เก่อ private/se<br>ใช้งานระบบ_ทฤษฏีและป<br>e and open it in your F | eແກ່gs/ei<br>ໄฏົນັດີ day<br>illes | 5.pdf click                | on the                | Subs          | cribe         | 6113   |
|   | стозон Онноок те: | si message | IND                                     |                                   |                                                                           |                                   |                            |                       |               |               |        |

รูปที่ 85 แสดงตัวอย่างได้รับอีเมลที่ถูกตั้งค่าโดย Secure Mail

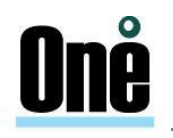

#### 5.4.9. Contact

เป็นการเพิ่มที่อยู่การติดต่อ โดยระบุชื่อที่อยู่ไดเรกทอรีและฐานการค้นหา (ค้นหา DN) จากนั้นคลิก

| Settings                                  |                         | Contacts    |
|-------------------------------------------|-------------------------|-------------|
| <ul> <li>General</li> <li>Mail</li> </ul> | Main Contacts Folder    | Conta       |
| Se Rules                                  | Directory Address Books |             |
| Trash Management                          | Name                    | Search Base |
| 🖂 Remote Poll                             | My Domain               | SdomainS    |
| U Junk Mail Control                       |                         |             |
| 🕉 Message Tags                            |                         |             |
| 🌾 Vacation message                        |                         |             |
| (o) Identities                            |                         |             |
| ⊲→ Copy All Mail To                       |                         |             |
| Secure Mail                               |                         |             |
| A Contacts                                |                         |             |

รูปที่ 86 แสดงการตั้งค่า Directory Address Books

# 5.4.10. การตั้งค่าปฏิทิน (Calendar) เป็นการตั้งค่าปฏิทินในระบบอีเมล ซึ่งสามารถกำหนดปฏิทินหลัก, กำหนดการแบ่งเวลาเป็นคาบของปฏิทิน, กำหนดมุมมองของตารางในปฏิทิน, กำหนดวันเริ่มในสัปดาห์, กำหนดชั่วโมงการทำงาน, กำหนดจำนวนวันของข้อมูลสถานะว่าง/ไม่ว่างที่จะปรากฏบนอินเทอร์เน็ตจากนั้นจึง ทำการอัพเดทค่าที่เปลี่ยนแปลง

| к              | Settings                                  | Calendar                    | Apply      |
|----------------|-------------------------------------------|-----------------------------|------------|
|                | <ul> <li>General</li> <li>Mail</li> </ul> | Main Calendar               | Calendar   |
| Mail           | Se Rules                                  | Calendar View               | Monthly    |
| Chats          | m Trash Management                        | Time Slice                  | 1 hour(s)  |
| Contacts       | Remote Poll                               | Work Week                   |            |
| 23<br>Calendar | Junk Mail Control                         | Default                     | $\bigcirc$ |
|                | ≫ message rags                            | Mon - Tue - Wed - Thu - Fri |            |
|                | (ຕັ້) Identities                          | Starts at                   | Mon        |
| Notes          | ⊲→ Copy All Mail To                       | Working Hours               | 8:00 AM    |
| Tasks          | Secure Mail                               |                             | 5:00 PM    |
| Preferences    | Contacts                                  | Remind about event          |            |
|                | 🗩 Chats                                   | Send Alarms as E-mail       |            |
|                | Files                                     | Send Alarms as IM           |            |
|                |                                           | Free/Busy Publishing        |            |
|                |                                           | Days to Publish             | 60         |
| Feedback       |                                           |                             | R          |

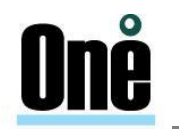

รูปที่ 87 แสดงการเข้าตั้งค่าปฏิทิน (Calendar)

5.5. การใช้งานปฏิทิน

#### 5.5.1. ปฏิทินและตารางนัดหมาย (Calendar and Schedule)

สำหรับปฏิทินและตารางนัดหมายแล้วเปรียบเสมือนบันทึกช่วยจำในการจัดตารางเวลาทั้ง ในการทำงาน และการบริหารทรัพยากรให้ได้อย่างมีประสิทธิภาพ

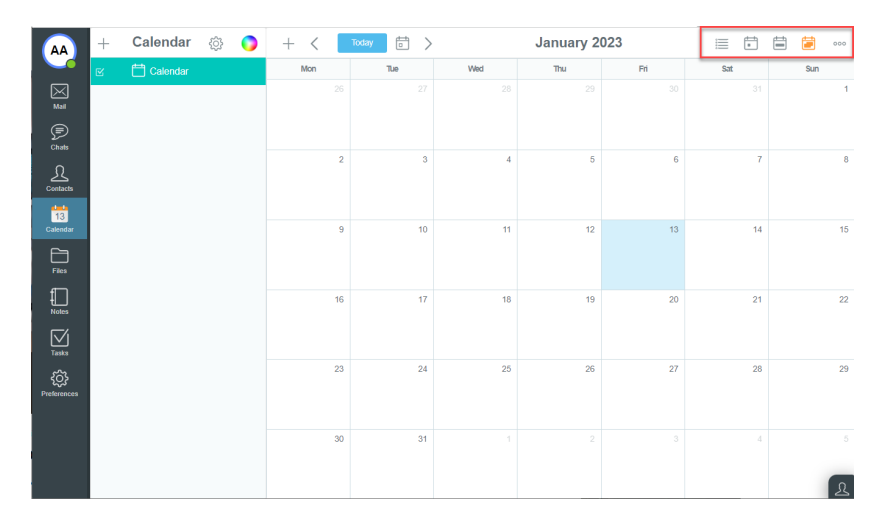

รูปที่ 88 แสดงการสร้างปฏิทิน (Calendar)

การสร้างปฏิทินและตารางนัดหมายคลิกที่ไอคอน + ของฟังก์ชัน Calendar เพื่อเข้าสู่การสร้างตารางนัดหมาย

| (          | AA                      | + | Calendar | · 🕸 🌔       | ) + <      | Tod | lay 🗖 🖯      | > |               | January | 2023         |            |     |    |     | 000 |
|------------|-------------------------|---|----------|-------------|------------|-----|--------------|---|---------------|---------|--------------|------------|-----|----|-----|-----|
|            |                         |   | 🛗 Calend | )           | Mon        |     | Tue          |   | Wed           | Thu     | F            | r _        | Sat |    | Sun |     |
|            | Mall                    |   |          |             |            |     | Event Editor |   |               |         | $\mathbb{S}$ | Save       |     |    |     |     |
|            | Ð                       |   |          | Calendar    | Calendar   |     |              |   |               |         |              | ~          |     |    |     |     |
| ő          | hats                    |   |          | Subject     | t          |     |              |   |               |         |              | (i)        |     |    |     | 8   |
| 2<br>Co    | <u>}</u><br>ntacts      |   |          | Attendees   | i          |     |              |   |               |         |              |            |     |    |     |     |
| t          | 13                      |   |          | Starts      | 13/01/2023 |     | 3:45 PM      | ~ | All-Day Event |         | Free         | /Busy info |     |    |     |     |
| Ca         | lendar                  |   |          | Ends        | 13/01/2023 |     | 4:45 PM      | ~ | Recurrence    |         |              |            |     | 14 |     |     |
| ſ          | iles                    |   |          | Where       |            |     |              |   |               |         |              |            |     |    |     |     |
| Į.         | lotes                   |   |          | Description |            |     |              |   |               |         |              |            |     |    |     |     |
| C          | $\overline{\checkmark}$ |   |          |             |            |     |              |   |               |         |              | le         |     |    |     |     |
| T A        | asks                    |   |          | Status      | Busy V     | Ala | Disabled     |   | ✓ Private     |         |              |            |     | 28 |     | 29  |
| ې<br>Prefe | erences                 |   |          |             |            |     |              |   |               |         |              |            |     |    |     |     |
|            |                         |   |          |             |            |     |              |   |               |         |              |            |     |    |     |     |
|            |                         |   |          |             |            | 30  |              |   |               |         |              |            |     |    |     |     |
|            |                         |   |          |             |            |     |              |   |               |         |              |            |     |    |     | R   |

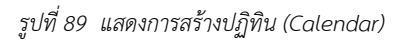

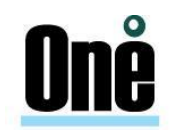

| + | Calendar   | <u>بې</u> | + <                                                 | Today | <b>D</b> > |     | February 2022 |     |         |
|---|------------|-----------|-----------------------------------------------------|-------|------------|-----|---------------|-----|---------|
|   | 🛗 Calendar |           | Mon                                                 | Tue   | Wed        | Thu | Fri           | Sat | Sun     |
|   |            |           | 31                                                  | 1     | 2          | 3   | 4             | 5   | 6       |
|   |            |           | 7                                                   | 8     | 9          | 10  | 11            | 12  | 13      |
|   |            |           | 14<br>11:29pm นัด<br>หมายประชุม<br>ระบบ<br>[office] | 15    | 16         | 17  | 18            | 19  | 20      |
|   |            |           | 21                                                  | 22    | 23         | 24  | 25            | 26  | 27      |
|   |            |           | 28                                                  | 1     | 2          |     | 4             | 5   | 6       |
|   |            |           | 7                                                   |       | 9          |     |               |     | 13<br>L |

#### เมื่อดำเนินการสร้างเรียบร้อยแล้ว จะได้ตัวอย่างตามด้านล่าง

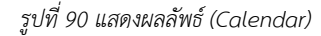

#### 5.5.2. การนัดหมาย การเชิญประชุม และการเตือนความจำโดยใช้ปฏิทิน

การสร้างปฏิทินและตารางนัดหมายคลิกที่ไอคอน + กรอกรายละเอียด และทำการคลิกไอคอน 🕰 เพิ่มผู้ประชุม และทำการ Save

| )           | Event Editor                           | $\bigcirc$ | Save           |
|-------------|----------------------------------------|------------|----------------|
| Subject     | นัดหมาย                                |            | i              |
| Attendees   |                                        |            | +22m           |
| Starts      | 20/01/2022 📰 1:49 PM 💛 🗆 All-Day Event |            | Free/Busy info |
| Ends        | 20/01/2022 III 2:49 PM C Recurrence    |            |                |
| Where       | office                                 |            |                |
| Description |                                        |            |                |
|             |                                        |            | ĥ              |
| Status      | Busy 💛 Alarm Disabled 💛 🗆 Private      |            |                |
|             |                                        |            |                |

#### รูปที่ 91 แสดงการสร้างปฏิทิน (Calendar)

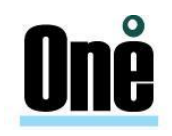

| <b>AA</b> +              | Calendar                         | <u>نې</u> | + < | Today | >   | December            | 2022 |     |     |
|--------------------------|----------------------------------|-----------|-----|-------|-----|---------------------|------|-----|-----|
|                          | 🛗 Calendar                       |           | Mon | Tue   | Wed | Thu                 | Fri  | Sat | Sun |
| Mail<br>Chats            |                                  |           |     |       |     | 1                   | 2    | 3   | 4   |
| Contacts                 |                                  |           | 5   | 6     | 7   | 8                   | 9    | 10  | 11  |
| 29<br>Calendar           |                                  |           |     |       |     |                     |      |     |     |
| Notes                    |                                  |           | 12  | 13    | 14  | 15                  | 16   | 17  | 18  |
| र्ट्ट्रेट<br>Preferences |                                  |           | 19  | 20    | 21  | 22                  | 23   | 24  | 25  |
|                          |                                  |           |     |       |     |                     |      |     |     |
|                          |                                  |           | 26  | 27    | 28  | ันคทมาย<br>[office] | 30   | 31  |     |
| ST นัดหมา<br>Mark Read   | l.<br>@excise.go.th<br>9<br>Dele | 6:38 PM   |     |       | 4   |                     |      |     | 8   |

เมื่อดำเนินการสร้างเรียบร้อยแล้ว จะได้ตัวอย่างตามด้านล่าง

รูปที่ 92 แสดงการสร้างปฏิทิน (Calendar)

#### 5.5.3. การเตือนความจำโดยใช้ปฏิทิน

การสร้างการเตือนความจำโดยใช้ปฏิทิน คลิกที่ไอคอน + กรอกรายละเอียด ที่ต้องการแจ้งเตือน และ กำหนดการแจ้งเตือนก่อนการประชุมในส่วน Alarm เมื่อดำเนินการสร้างเรียบร้อยแล้วให้ทำการคลิก Save

| 9           | Event Editor                   | Ī | 9 | $\times$ | Save   |
|-------------|--------------------------------|---|---|----------|--------|
| Subject     | นัดหมายประชุมระบบ              |   |   |          | (i)    |
| Attendees   |                                |   |   |          |        |
| Starts      | 10/01/2022 III 🖂 All-Day Event |   |   | Free/Bus | y info |
| Ends        | 10/01/2022   Recurrence        |   |   |          |        |
| Where       | office                         |   |   |          |        |
| Description |                                |   |   |          |        |
| Status      | Busy V Alarm 5 min V D Private |   |   |          |        |

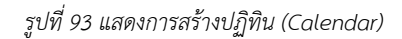

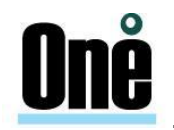

#### 5.6. **การใช้กระเป๋าเอกสารในการจัดเก็บเอกสาร**

เป็นส่วนการจัดการไฟล์ และแสดงไฟล์ที่เก็บในระบบสามารถอัพโหลดได้โดยคลิกที่ปุ่ม 🕞 ซึ่งอยู่ในเม นูด้านบนของหน้าจอแล้วเลือก Files

| A              | +            | ₹   | Q Search | 1 |      |      | 2 1 |
|----------------|--------------|-----|----------|---|------|------|-----|
|                | ✓ ➡ My files | > 🖿 | My files |   |      |      |     |
| Mail           | 🕨 💼 pubcal   | G   | ↓ Name   |   | Size | Date |     |
| Chats          |              |     | pubcal   |   |      |      |     |
| Contacts       |              |     |          |   |      |      |     |
| 30<br>Calendar |              |     |          |   |      |      |     |
| Files          |              |     |          |   |      |      |     |
| Notes          |              |     |          |   |      |      |     |
| Tasks          |              |     |          |   |      |      |     |
| Preferences    |              |     |          |   |      |      |     |

#### รูปที่ 94 การใช้กระเป๋าเอกสารในการจัดเก็บเอกสาร

Private เป็น folder สำหรับเก็บข้อมูลส่วนตัว

Pubcal เป็น virtual folder ที่ระบบสร้างขึ้น ข้อมูลในโฟลเดอร์นี้ จะเป็น virtual file ที่สร้างจากข้อมูล ของผู้ใช้ โดยมีฟังก์ชั่นในเมนู File ดังนี้

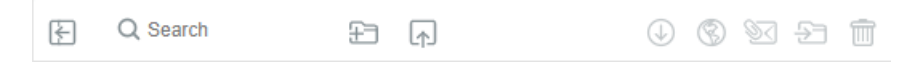

- 🕞 Upload: ทำการอัพโหลดไฟล์จากในเครื่องคอมพิวเตอร์เข้าสู่ Web Mail
- 🕔 Download: ทำการดาวน์โหลดไฟล์ที่มีอยู่ในรายการลงในเครื่องคอมพิวเตอร์
- 🛞 Share link: ทำการแชร์ไฟล์ ผ่านลิงก์ให้เพื่อนๆ ได้
- 💿 E-mail Link: ทำการแชร์ไฟล์ ผ่านลิงก์แล้วส่งเป็นอีเมลให้ผู้อื่นได้
- 🔁 Move or Copy: ทำการย้าย หรือทำการ Copy ไปยังโฟลเดอร์อื่น
- 🔟 Delete: ทำการลบไฟล์ที่เลือกไว้

นอกจากนี้ผู้ใช้ยังสามารถกำหนดสิทธิ์ให้ผู้ใช้อื่นสามารถเข้าดูหรือเพิ่มเติมในแต่ละไฟล์ได้ โดยการคลิกขวา ที่ไฟล์ แล้วเลือก Access granted to...

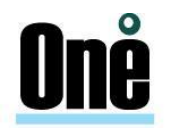

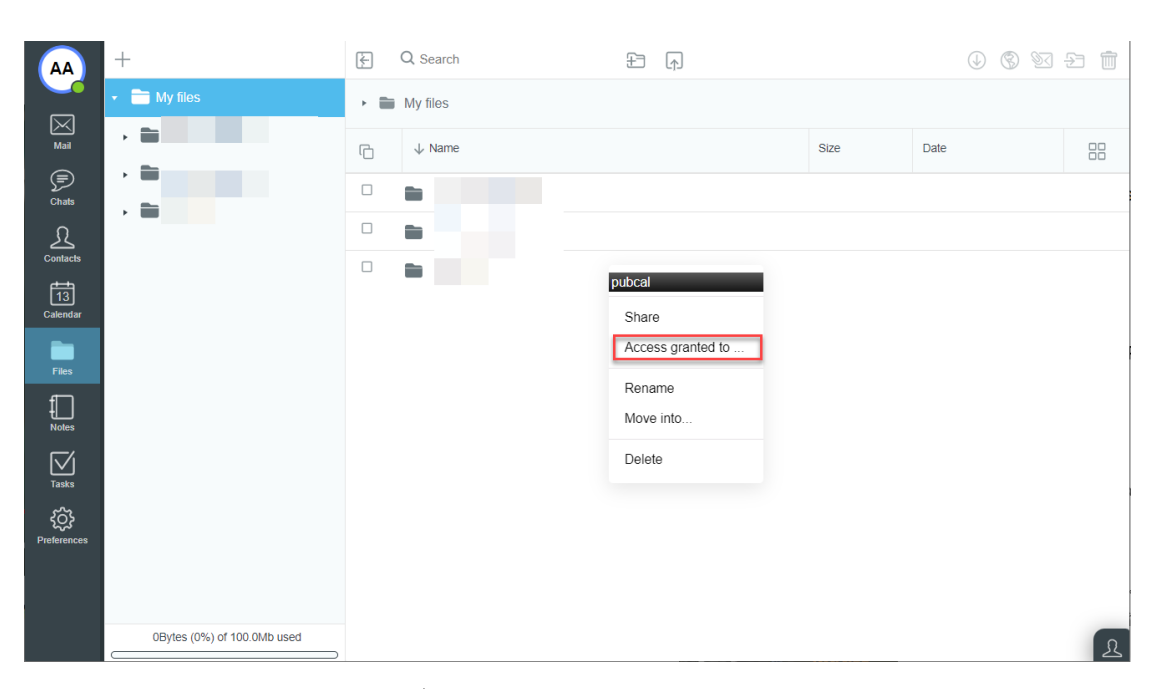

รูปที่ 95 แสดงการเลือก Access granted to...

#### 5.6.1. วิธีการ Import iCal ผ่านหน้า webmail

ไปยัง Calendar > เมนู 👓 > Import Calendar Data > Open

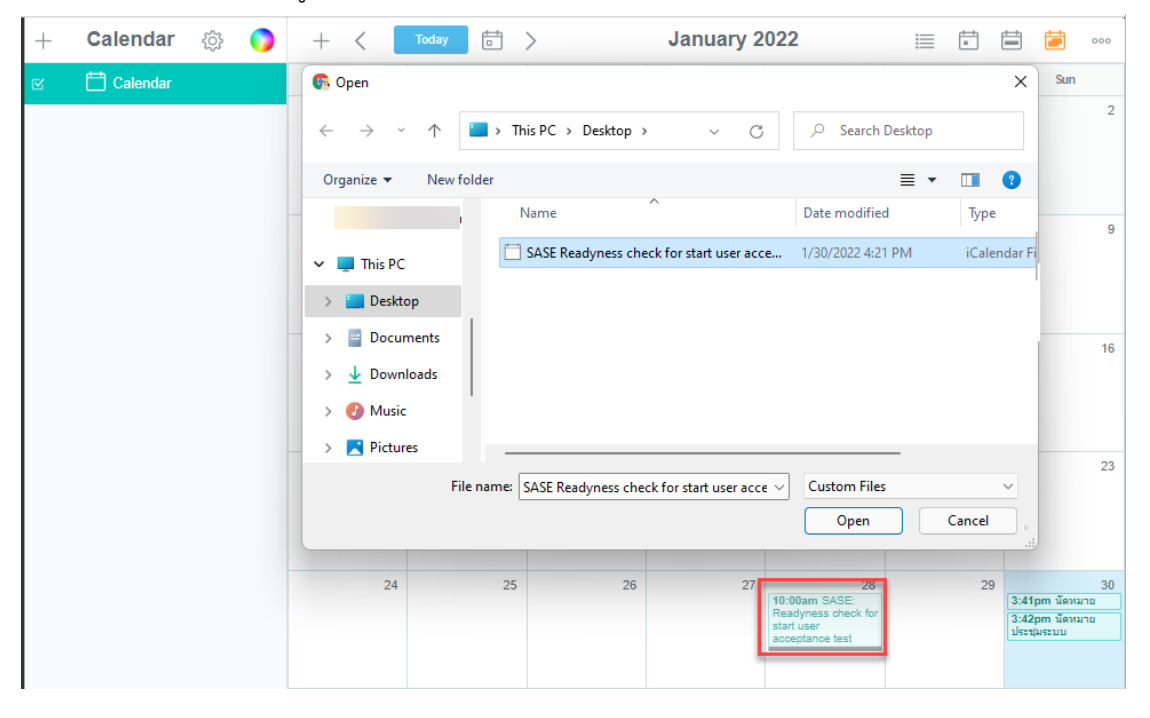

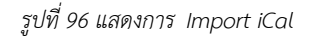

#### 5.6.2. วิธีการ Export iCal ผ่านหน้า mail Client

1. Outlook ให้เปิดปฏิทิน แล้วเลือกปฏิทินที่คุณต้องการส่งออก

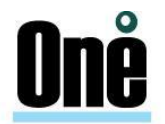

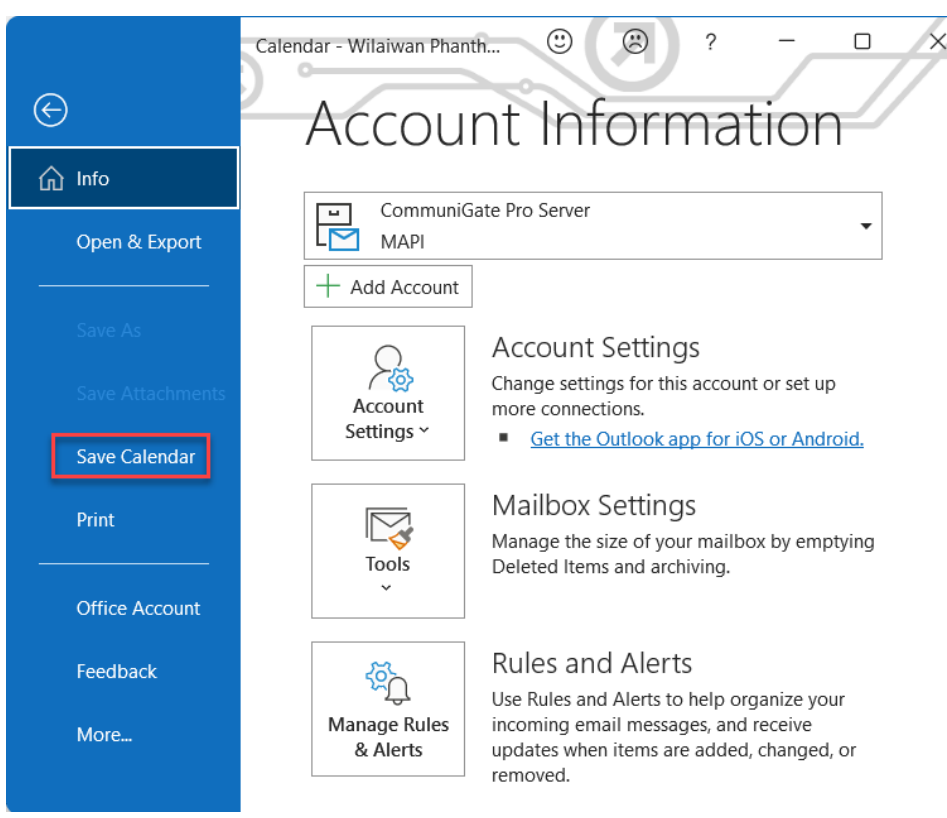

#### 2. Click File > Save Calendar

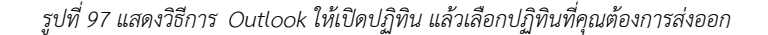

| o Save As                                                                                                    |                                          |                                 |                      |      |           | × |
|----------------------------------------------------------------------------------------------------|------------------------------------------|---------------------------------|----------------------|------|-----------|---|
| ← → • ↑ <mark>.</mark>                                                                                                    | → This PC → Local Disk (E:) → C          | elendar                         |                      |      |           |   |
| Organize 🔻 Ne                                                                                                    | v folder                                 |                                 |                      |      |           |   |
| <ul> <li>3D Objects</li> <li>Desktop</li> <li>Documents</li> <li>Downloads</li> <li>Music</li> <li>Pictures</li> <li>Videos</li> <li>Local Disk (C:)</li> <li>System Reserving</li> <li>Local Disk (E:)</li> <li>System Reserving</li> <li>Network</li> </ul> | er Name                                  | Date modified<br>No items match | Type<br>your search. | Size |           |   |
| File name:                                                                                                    | Account Calendar                         |                                 |                      |      |           |   |
| Save as type:                                                                                                    | iCalendar Format                         |                                 |                      |      |           |   |
|                                                                                                    | איק.<br>29/12/2565; Availability<br>anly | More Options                    |                      |      |           |   |
| ∧ Hide Folders                                                                                                    |                                          |                                 | Tools                | -    | Save Cano | : |

รูปที่ 98 แสดงวิธีการ Click File > Save Calendar

## <u>Onë</u>

#### 5.7. การตั้งค่า Chat

เป็นการตั้งค่า Chats ในระบบ Web Samoware ซึ่งสามารถกำหนดการบันทึกการสนทนา (Auto-save Chats) และการกำหนดที่อยู่ของ Chat จากนั้นจึงทำการอัพเดทค่าที่เปลี่ยนแปลง

| A           | Settings           | Chats                         | Apply |
|-------------|--------------------|-------------------------------|-------|
|             | • 🛒 General        | Prefer chat in popun          |       |
| Mail        | 🔹 🖂 Mail           |                               |       |
| F           | Se Rules           | Always receive to All Devices |       |
| Chats       | 前 Trash Management | Synchronize sent IMs          |       |
| Contacts    | 🔀 Remote Poll      |                               |       |
| 30          | Junk Mail Control  |                               |       |
| Calendar    | 🕫 Message Tags     |                               |       |
| Files       | ₩ Vacation message |                               |       |
| ſ∩          | (ຶ່ງ) Identities   |                               |       |
| Notes       | ⇒ Copy All Mail To |                               |       |
| Tasks       | Secure Mail        |                               |       |
| Ö           | ▲ Contacts         |                               |       |
| Preferences | 📛 Calendar         |                               |       |
|             | 🗩 Chats            |                               |       |
|             | Files              |                               |       |

รูปที่ 99 แสดงการตั้งค่า Chat

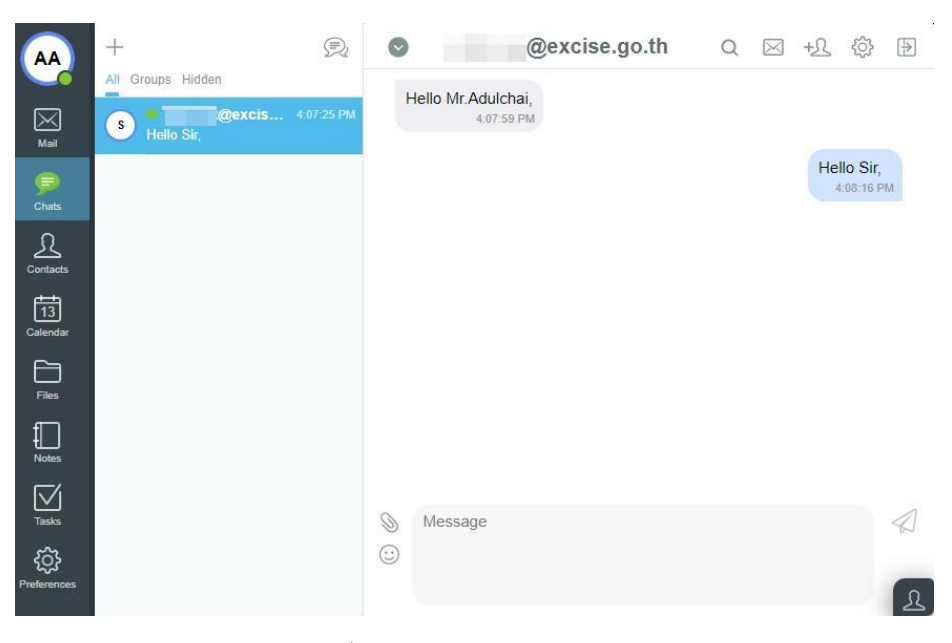

รูปที่ 100 แสดงการ Auto-save Chats

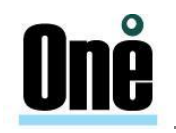

#### 5.8. ระบบงาน (Tasks)

สามารถทำได้โดยการคลิกไปยัง Tasks และเมื่อคลิกแล้วก็จะเข้าสู่กล่องข้อความระบบงานหลัก

คลิกที่ไอคอน + กรอกรายละเอียดของ Tasks งาน

| w              | + |         | <i>?</i> | 0 | € +      |       | Tasks    | $\uparrow \downarrow$ | 3 🗄 |         | New Task   | Cancel     | Save       |
|----------------|---|---------|----------|---|----------|-------|----------|-----------------------|-----|---------|------------|------------|------------|
|                | ☑ | 🚞 Tasks |          |   |          | ⊻ (į) | Q Search |                       | 8   | Summary |            |            | i          |
| Mail           |   |         |          |   | New Task |       |          |                       | Add | То      | Me Oth     | iers       |            |
| Chats          |   |         |          |   |          |       |          |                       |     | Starts  | 14/02/2022 | <b>a</b> 2 | 2:54 AM ~  |
| £              |   |         |          |   |          |       |          |                       |     | Due     |            |            | ~          |
| Contacts       |   |         |          |   |          |       |          |                       |     | Private |            |            | $\bigcirc$ |
| 14<br>Calendar |   |         |          |   |          |       |          |                       |     | Attach  |            |            | Ø          |
|                |   |         |          |   |          |       |          |                       |     | Percent | 0          |            | 0%         |
|                |   |         |          |   |          |       |          |                       |     | Message |            |            |            |
| Notes          |   |         |          |   |          |       |          |                       |     |         |            |            |            |
| Tasks          |   |         |          |   |          |       |          |                       |     |         |            |            |            |

รูปที่ 101 แสดงระบบงาน (Tasks)

| То          | ระบุผู้รับหรือผู้เข้าร่วมในงาน |
|-------------|--------------------------------|
| Summary     | หัวเรื่องของงาน                |
| Attachments | ระบุไฟล์แนบที่ต้องการส่ง       |
| Starts      | วันที่ (เริ่ม) งาน             |
| Due         | วันสิ้นสุดงาน                  |
| Private     | สถานนะความเป็นส่วนดัว          |
| Percent     | เปอร์เซ็นต์ของงานที่สำเร็จแล้ว |
| Message     | ข้อความส่วนดัว                 |

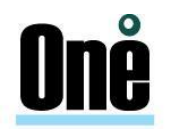

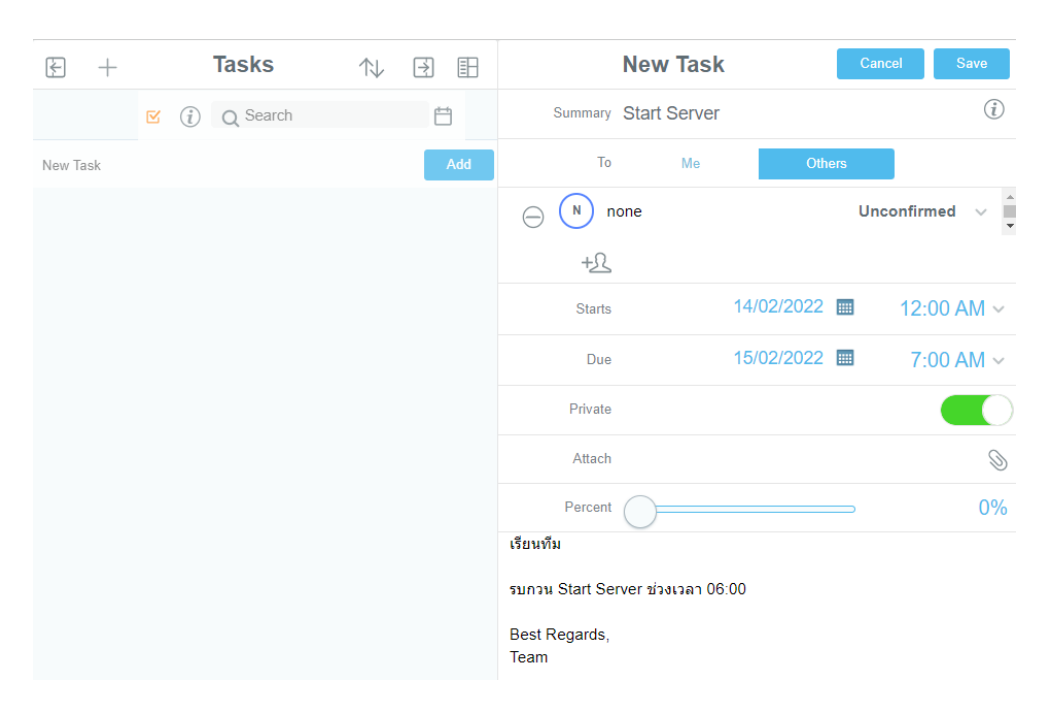

รูปที่ 102 แสดงระบบงาน (Tasks)

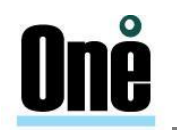

#### บทที่ 6

#### การกำหนดค่า Share Folders ใน Web Samoware

#### 6.1. การกำหนด Share Folders ให้ผู้อื่น

1. ผู้ใช้งานสามารถกำหนด Share Folder ให้ผู้อื่นได้เลือกโฟลเดอร์ที่ต้องการแชร์ และคลิก "Edit"

| + 🕸            | E Compose      | Report ~                       |     | $\uparrow \!\!\!\!\!\!\!\!\!\!\!\!\!\!\!\!\!\!\!\!\!\!\!\!\!\!\!\!\!\!\!\!\!\!\!\!$ |
|----------------|----------------|--------------------------------|-----|-------------------------------------------------------------------------------------|
| ▼ Q Search     | C QSearch      |                                |     | ⊠ ☆                                                                                 |
| ▼ 🕑 INBOX      | Manual account | ประชุมผลการศำเนินงานครั้งที่ 1 | 1КЬ | 10:29 AM                                                                            |
| Report         |                |                                |     |                                                                                     |
| 🖉 Drafts       |                |                                |     |                                                                                     |
| 🛱 Sent Items   |                |                                |     |                                                                                     |
| Trash 🚥        |                |                                |     |                                                                                     |
| 🛇 Junk         |                |                                |     |                                                                                     |
| ► Enchive      |                |                                |     |                                                                                     |
| Public Folders |                |                                |     |                                                                                     |

รูปที่ 103 แสดงการกำหนด Share Folder

กรอกอีเมลแอดเดรสที่ต้องการแซร์ ในช่อง Access Control List โดยสามารถกำหนดสิทธ์ในการเข้าถึง เช่น Read, Write, Admin หรือ Custom (Lookup, Select, Seen, Flags, Insert, Create, Delete และ Admin) จากนั้นคลิก "Save"

| Ed                   | lit |        |             |    |              |
|----------------------|-----|--------|-------------|----|--------------|
| Report               |     |        |             |    |              |
| Folder location      |     |        |             |    |              |
|                      |     |        | ~           |    |              |
| Access Control List  |     |        | Subfolder 🗆 |    |              |
| account@yourdomain 🛞 |     |        | Custom ~    |    |              |
|                      |     | Back   | Cust        | om |              |
| Ê                    | A   | Lookup |             |    | $\checkmark$ |
|                      | F   | Select |             |    | $\checkmark$ |
|                      |     | Seen   |             |    |              |
|                      |     | Flags  |             |    |              |
|                      |     | Insert |             |    |              |
|                      |     | Create |             |    |              |
|                      |     | Delete |             |    |              |
|                      |     | Admin  |             |    |              |

รูปที่ 104 แสดงการเลือกอีเมลแอดเดรสและกำหนดสิทธิ์การเข้าถึง

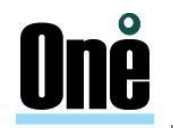

#### 6.2. การรับ Share Folders จากผู้อื่น

1. หากผู้ใช้งานได้รับสิทธิ์ในการ Share folder จะได้รับจดหมาย Access Control List จากนั้น

|             | คลิก          | "S      | Sub | scribe                                          | "           |                                                                                                    |          |         |       |
|-------------|---------------|---------|-----|-------------------------------------------------|-------------|----------------------------------------------------------------------------------------------------|----------|---------|-------|
| ST          | +             | $\odot$ | Đ   | INBOX ~                                         | ∿ 🗉         | C New Mail                                                                                                    | Ē        | ~       | ~     |
|             | 🖄 INBOX       | 677     | 6   | Q Search                                        | ✓ ⊠ ☆       | From Adulchai Areewechsrimongkol 76                                                                                                    |          |         | (81   |
| Mail        | 🖉 Drafts      |         |     | ulchai Areewechsrim<br>tess Control List: INBOX | 0 5:51 PM 🌰 | Access Control List: INBOX/Report                                                                                                    |          |         |       |
| P           | 🗐 Sent Items  |         |     |                                                 |             | Folder ~/NBOX/Report                                                                                                    |          |         |       |
| Chats       | m Trash       |         |     |                                                 | 1.0         | R Subscribe                                                                                                    |          |         |       |
| Cortacta    | () Junk       |         |     |                                                 | 100         | Adulchai Areewechsnimonokol has granted you access to INROX/Report mailhoy. To view the ~adulchai@eycise.go.th/INROX/Report click on the Sub- | scribe b | utton a | above |
| 29          | 💼 Junk E-mail |         |     |                                                 |             |                                                                                                    |          |         |       |
| f           |               |         |     |                                                 | 0.41        |                                                                                                    |          |         |       |
| Notes       |               |         |     |                                                 |             |                                                                                                    |          |         |       |
| Tasks       |               |         |     |                                                 |             |                                                                                                    |          |         |       |
| ŝ           |               |         |     |                                                 |             |                                                                                                    |          |         |       |
| Preferences |               |         |     |                                                 |             |                                                                                                    |          |         |       |
|             |               |         |     |                                                 |             |                                                                                                    |          |         |       |
|             |               |         |     |                                                 |             |                                                                                                    |          |         |       |
|             |               |         |     |                                                 |             |                                                                                                    |          |         |       |
|             |               |         |     |                                                 |             |                                                                                                    |          |         |       |
|             |               |         |     |                                                 |             |                                                                                                    |          |         |       |

รูปที่ 105 แสดงการได้รับจดหมาย Access Control List จากการ Share folder

2. ระบบจะส่งไปยังหน้าต่าง Folder Subscription จากนั้นคลิก "Save"

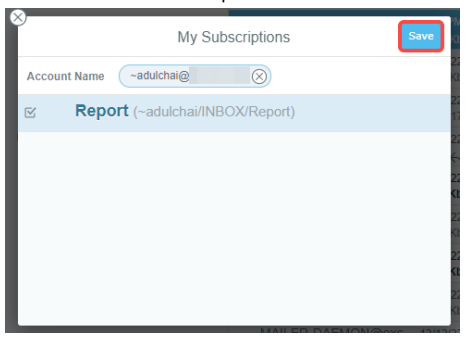

รูปที่ 106 แสดงการบันทึก Folder Subscription

3. ระบบเมลจะแสดงโฟลเดอร์ที่ได้รับการ Share

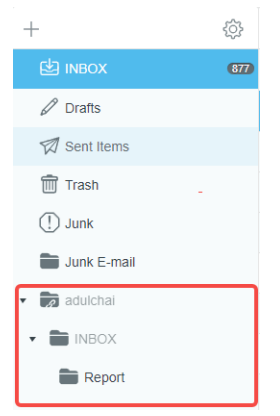

รูปที่ 107 แสดงโฟลเดอร์ของผู้อื่น

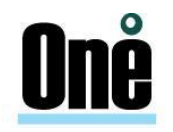

#### 6.3. วิธีการ Share Address Books (Contacts)

ไปยัง Contacts > Address Books > เมนู 🍄 > Access Control List > กรอกอีเมลที่ต้องการให้ สิทธิ์ > กำหนดสิทธิ์ > save

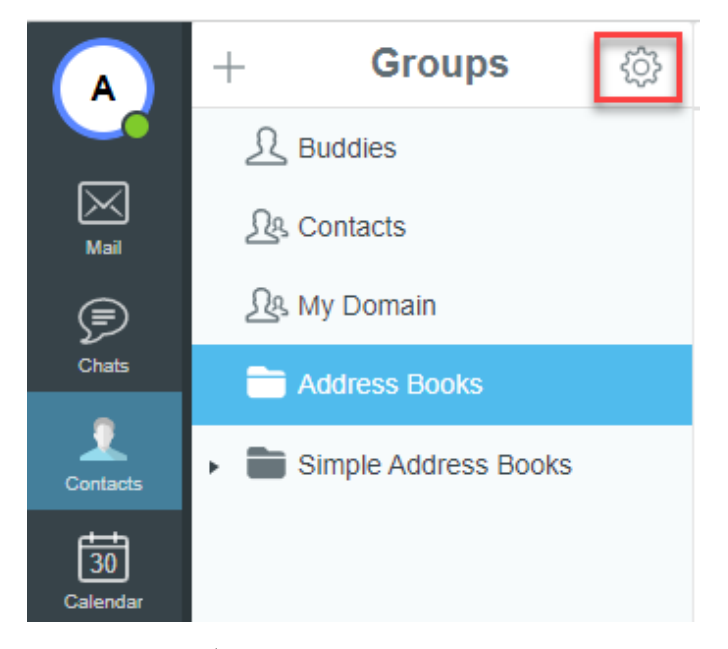

รูปที่ 108 แสดงการ Share Address Books

| AA             | +         | Groups              | ŝ | Q Search |           | Address Boo | Ð | $\uparrow \downarrow$ | + | ŝ |
|----------------|-----------|---------------------|---|----------|-----------|-------------|---|-----------------------|---|---|
| Mail           | $\otimes$ |                     | E | dit      |           |             |   |                       | Î |   |
| Chats          | ł         | Address Books       |   |          |           |             |   |                       |   |   |
| Contacts       | ۲         | Root                |   |          | ~         |             |   |                       |   |   |
| 29<br>Calendar | l         | Access Control List |   |          | Subfolder | Empty       |   |                       |   |   |
| Notes          | l         | account@yourdonnam  |   |          | Read V    |             |   |                       |   |   |
| Tasks          |           | 1                   |   |          | Save      |             |   |                       |   |   |
| Preferences    |           |                     |   |          |           |             |   |                       |   |   |
|                |           |                     |   |          |           |             |   |                       |   | £ |

รูปที่ 109 แสดงการ Share Address Books

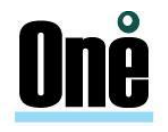

| AA             | +  | Groups               | ŝ | Q Search |           | Add    | ress Boo | £ 1          | . + | ŝ |
|----------------|----|----------------------|---|----------|-----------|--------|----------|--------------|-----|---|
| Mail           | ×  |                      | E | Edit     |           |        |          |              |     |   |
| Chats          |    | Address Books        |   |          |           | Back   | Custom   |              |     |   |
|                |    | Folder location      |   |          |           | Lookup |          | $\checkmark$ |     |   |
| Contacts       | ۲. | 🛅 Root               |   |          | ~         | Select |          | $\checkmark$ |     |   |
| 29<br>Celender |    | Access Control List  |   |          | Subfolder | Seen   |          |              |     |   |
| f              |    | account@yourdomain 🛞 |   |          | Custom 🗸  | Flags  |          |              |     |   |
| Notes          |    |                      |   |          | Read ~    | Insert |          |              |     |   |
| Tasks          |    | Ē                    |   |          | Save      | Create |          |              |     |   |
| ŝ              |    |                      |   | _        |           | Delete |          |              |     |   |
| Preferences    |    |                      |   |          |           | Admin  |          |              |     | 0 |

รูปที่ 110 แสดงการ Share Address Books

#### 6.4. การใช้งาน Buddies

รายชื่อ Buddies จะเป็นบัญชีรายชื่อสามารถกำหนดให้กับกลุ่มบัญชีรายชื่อหนึ่งหรือหลายกลุ่ม เมื่อผู้ใช้ บัญชีเพิ่มบัดดี้ลงในบัญชีรายชื่อ รายชื่อจะถูกส่งไปยังที่อยู่บัดดี้ หากผู้รับยืนยันคำขอนี้ "เป็นเพื่อน" สถานะบัดดี้ใน ข้อมูลสถานะบัญชีรายชื่อจะกลายเป็น "ยืนยัน" และทั้งสองฝ่ายสามารถเห็นสถานะการแสดงตนของกันและกันได้

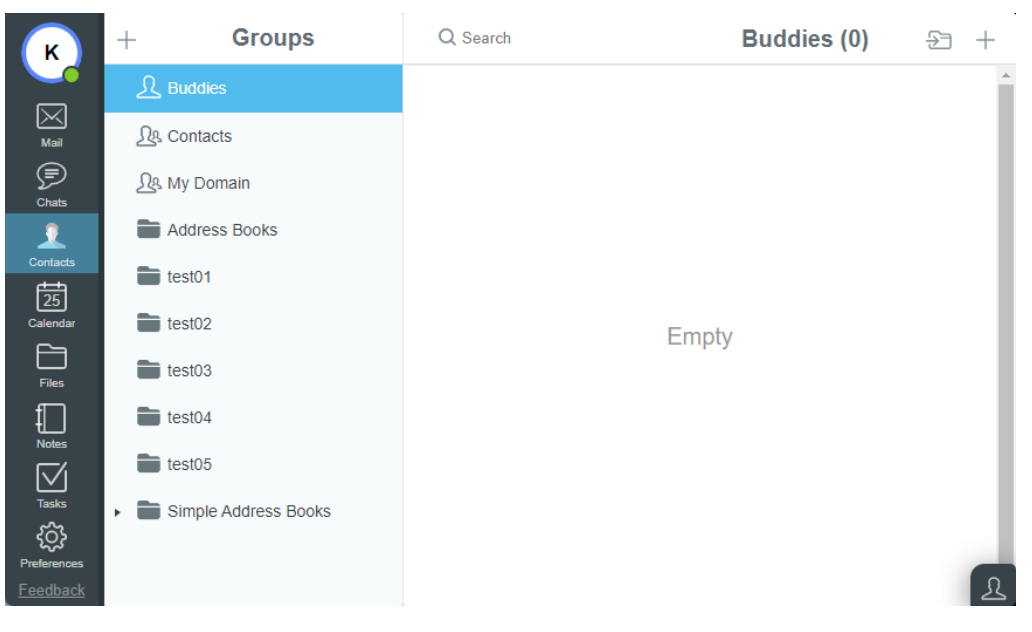

รูปที่ 111 แสดงการ การใช้งาน Buddies